# 電子情報提供サービスの利用を自動化する手順

はじめに

環境省熱中症予防情報サイト(https://www.wbgt.env.go.jp/)では、「電子情報提供サービス」 として、最新の暑さ指数の予測値や実況値をCSVファイルで提供しています。サイト利用者の皆様が、 業務アプリケーションや、ウェブサイト、メールでの情報提供など、独自の各種情報発信手法で暑さ指 数を活用することができる様、支援するためのサービスです。

この資料では一例として、お使いの Windows PC で、データのダウンロードと、Microsoft Excel でのデータの読み込みを自動化する手順を紹介します。

CSV ファイルをデータ処理するにあたり、Microsoft Excel を使用しますが、Excel のバージョ ンによって、操作方法が異なります。

- 最新の Office や Excel の場合、パート1(p. 2)を参照してください
- Excel2016 以前の方は、パート2(p.11)を参照してください。

また、お使いの環境や、セキュリティ対策の設定によっても、手順が異なる場合があります。

<mark>以下は Microsoft Office365 や Excel 2019をお使いの方向けの手順です。</mark> (※Excel2016 以前の方は、パート2(p.11)を参照してください)

電子情報提供サービスを利用し、Web上のデータをExcelで自動的に読み込み、加工して利用する手順について説明します。

※セキュリティ対策の設定状況によっては、データの自動読み込みを実行できない場合があります。

【イメージ】

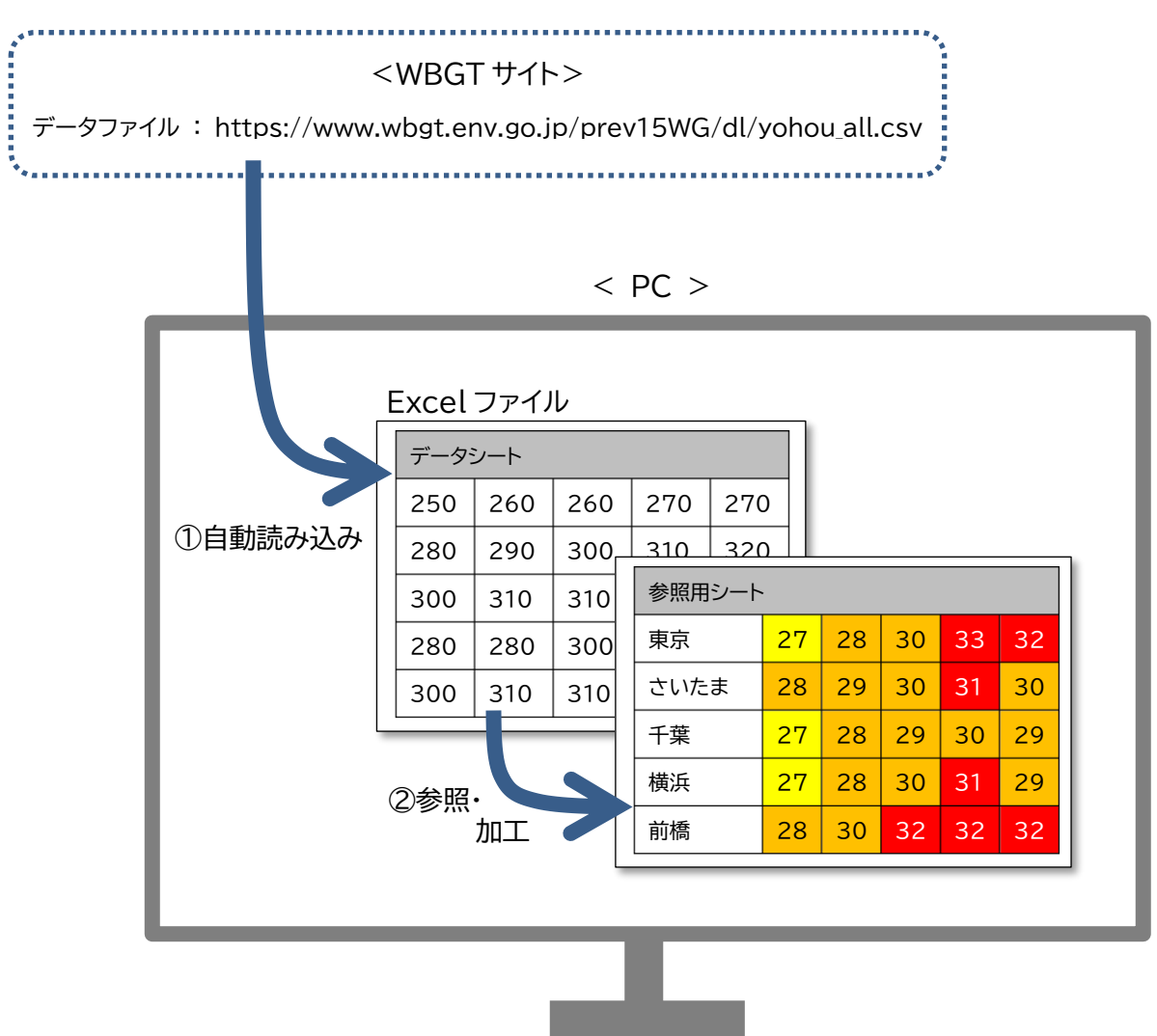

- ① Web 上のデータファイルを Excel のデータシートに読み込みます。

   <u>Excel オープン時にデータファイルを自動的に読み込みます。</u>
- ② Excel の参照用シートで、データを参照・加工します。

# ※以下はExcel365を利用した手順です。Excelのバージョンによっては画面や操作方法が異なります。

## 【自動化方法】

- (1) データファイルを Excel ファイルに読み込みます。
  - 新しいブックを開き、新しいシートで[データ]-[データの取得]-[その他のデータソースから]-[Web から]を順にクリックします。

|                                                                        |             | Book1 -            | - Excel                          |                                            | ♀ 検索  |         |                                      |        |                              |
|------------------------------------------------------------------------|-------------|--------------------|----------------------------------|--------------------------------------------|-------|---------|--------------------------------------|--------|------------------------------|
| ファイル ホーム 挿入 ページレイフ                                                     | ワウト 数       | ズ式 データ             | 校閲                               | 表示 へル                                      | プ     |         |                                      |        |                              |
| □ テキストまたは CSV から<br>・ 最近使<br>データー<br>● Web から<br>取得 →<br>日 テーブルまたは範囲から | ったソース<br>接続 | 「<br>すべて<br>更新 ~ 。 | <b>クエリと接続</b><br>プロパティ<br>リンクの編集 | (二) (元) (元) (元) (元) (元) (元) (元) (元) (元) (元 |       | ↓<br>地理 | <pre>^ 2↓ ZA</pre> ▼ Z↓ <sup>並</sup> |        | 「 √ クリア<br>_  □  戸  再適用<br>■ |
| ファイルから(E) >                                                            |             | クエリ                | と接続                              |                                            | データの種 | 類       |                                      | 並べ替えとフ | าルター                         |
| データベースから( <u>D</u> ) >                                                 | D           | E                  | F                                | G                                          | Н     | I       | J                                    | K      | L                            |
| Azure から( <u>A</u> ) >                                                 |             |                    |                                  |                                            |       |         |                                      |        |                              |
| オンライン サービスから(E) >                                                      |             |                    |                                  |                                            |       |         |                                      |        |                              |
| その他のデータ ソースから( <u>0</u> )                                              |             | テーブルまたは            | 範囲から                             |                                            |       |         |                                      |        |                              |
| クエリの結合(Q) >                                                            |             | Web から( <u>W</u> ) | I                                | ] -                                        | 3     |         |                                      |        |                              |
| Power Query エディターの起動(L)                                                |             | Microsoft Q        | uery から( <u>M</u>                | )                                          |       |         |                                      |        |                              |
| Lo アータ ソースの設止(2)<br>ド クエリ オブション(P)                                     |             | OData フィー          | ドから( <u>O</u> )                  |                                            |       |         |                                      |        |                              |
| 13                                                                     | <b>P</b>    | ODBC から( <u>D</u>  | )                                |                                            |       |         |                                      |        |                              |

 ② データのダウンロード先を指定するダイアログが開くので、「基本」を選択し、データの URL を入 力して[OK]ボタンをクリックします。

| ×        |
|----------|
|          |
|          |
| OK キャンセル |
|          |

③ Web コンテンツへのアクセス確認ダイアログが表示されるので、そのまま[接続]を実行します。

|         | Web コンテンツへのアクセス                                  | $\times$ |
|---------|--------------------------------------------------|----------|
| 匿名      | https://www.wbgt.env.go.jp/prev15WG/dl/yohou_all |          |
| Windows | この Web コンテンツには匿名アクセスを使用してください。                   |          |
|         | これらの設定の適用対象レベルの選択:                               |          |
| 基本      | https://www.wbgt.env.go.jp/                      |          |
| Web API |                                                  |          |
| 組織アカウント |                                                  |          |
|         | 戻る 接続 キャンセル                                      |          |
|         |                                                  |          |

# ④ インポートのウィザード画面が開くので、そのまま[読み込み]を実行します。

| のノアイル   | /                   | <u>×t/</u> | り記号        |            |            | テータ型検出     |            |            |            |          |
|---------|---------------------|------------|------------|------------|------------|------------|------------|------------|------------|----------|
| 932:日本語 | (シフト JIS)           | ▼ □        | ンマ         |            | *          | 最初の 200 名  | うに基づく      |            | ~          | C.       |
| olumn1  | Column2             | Column3    | Column4    | Column5    | Column6    | Column7    | Column8    | Column9    | Column10   | Column11 |
| null    | null                | 2020082021 | 2020082024 | 2020082103 | 2020082106 | 2020082109 | 2020082112 | 2020082115 | 2020082118 | 2020082: |
| 11001   | 2020/08/20 18:25:00 | 150        | 150        | 160        | 170        | 190        | 210        | 210        | 180        |          |
| 11016   | 2020/08/20 18:25:00 | 160        | 170        | 160        | 180        | 200        | 210        | 200        | 190        |          |
| 11046   | 2020/08/20 18:25:00 | 160        | 160        | 150        | 170        | 210        | 220        | 210        | 180        |          |
| 11076   | 2020/08/20 18:25:00 | 130        | 120        | 120        | 140        | 200        | 230        | 220        | 180        | :        |
| 11121   | 2020/08/20 18:25:00 | 120        | 110        | 100        | 110        | 180        | 190        | 190        | 170        | -        |
| 11151   | 2020/08/20 18:25:00 | 140        | 130        | 120        | 150        | 200        | 220        | 210        | 180        | 1        |
| 11176   | 2020/08/20 18:25:00 | 120        | 120        | 120        | 130        | 190        | 190        | 190        | 170        |          |
| 11206   | 2020/08/20 18:25:00 | 140        | 130        | 130        | 150        | 190        | 240        | 230        | 170        |          |
| 11276   | 2020/08/20 18:25:00 | 130        | 120        | 130        | 140        | 180        | 190        | 190        | 170        |          |
| 11291   | 2020/08/20 18:25:00 | 150        | 140        | 130        | 150        | 200        | 220        | 210        | 180        |          |
| 11316   | 2020/08/20 18:25:00 | 140        | 120        | 120        | 130        | 180        | 190        | 190        | 170        |          |
| 12011   | 2020/08/20 18:25:00 | 130        | 120        | 130        | 140        | 190        | 190        | 190        | 180        |          |
| 12041   | 2020/08/20 18:25:00 | 140        | 120        | 120        | 140        | 170        | 190        | 190        | 170        |          |
| 12141   | 2020/08/20 18:25:00 | 150        | 130        | 110        | 130        | 160        | 190        | 190        | 180        |          |
| 12181   | 2020/08/20 18:25:00 | 130        | 110        | 100        | 130        | 170        | 190        | 200        | 180        |          |
| 12231   | 2020/08/20 18:25:00 | 130        | 110        | 90         | 90         | 160        | 190        | 190        | 180        |          |
| 12261   | 2020/08/20 18:25:00 | 140        | 130        | 110        | 120        | 150        | 190        | 190        | 190        | 1        |
| 12266   | 2020/08/20 18:25:00 | 150        | 130        | 110        | 110        | 160        | 180        | 180        | 170        | 1        |
| 12301   | 2020/08/20 18:25:00 | 150        | 120        | 110        | 120        | 160        | 180        | 180        | 180        | 1        |
| 2       |                     |            |            |            |            |            |            |            |            |          |
| <       |                     |            |            |            |            |            |            |            |            | >        |

⑤ データがシートに読み込まれます。

| É          | 自動保存 ● カン                    | <b>⊟</b> ७·९· <del>-</del> | Bool                | k1 - Excel | ₽ 樽                                                    | 续                         |                                   |                          |            |        |
|------------|------------------------------|----------------------------|---------------------|------------|--------------------------------------------------------|---------------------------|-----------------------------------|--------------------------|------------|--------|
| דכ         | ァイル ホーム                      | 挿入 ページレイ                   | アウト 数式              | データ 校閲     | 表示へル                                                   | プ <mark>テーブル</mark> ラ     | <b>รัษัสว</b> วรรม                |                          |            |        |
| रु−<br>yoł | ブル名:<br>nou_all<br>テーブルのサイズ変 | □ ビボットテーブル ■ 重複の削除 ■ 範囲に変換 | で集計<br>スライサーの<br>挿入 | D エクスポート ! | <ul> <li>ご プロパテ</li> <li>更新</li> <li>ジ リンク解</li> </ul> | イ ✓ 見<br>で開く □ 集<br>除 ☑ 編 | 出し行 日 最行<br>計行 日 最行<br>模様 (行) 日 縞 | 初の列 マフィ<br>後の列<br>莫様 (列) | ルター ボタン    |        |
|            | プロパティ                        | <u>۳</u>                   | ール                  | 外部         | 『のテーブル データ                                             |                           | テーブル ス                            | タイルのオプション                |            |        |
| A1         | *                            | $\times \checkmark f_x$    |                     |            |                                                        |                           |                                   |                          |            |        |
|            | А                            | В                          | С                   | D          | E                                                      | F                         | G                                 | Н                        | I.         | J      |
| 1          | Column1 🖵                    | Column2 🚽                  | Column3 🖵           | Column4 🖵  | Column5 🖵                                              | Column6 🖵                 | Column7 🖵                         | Column8 🖵                | Column9 🖵  | Column |
| 2          |                              |                            | 2020082021          | 2020082024 | 2020082103                                             | 2020082106                | 2020082109                        | 2020082112               | 2020082115 | 20200  |
| 3          | 11001                        | 2020/8/20 18:25            | 150                 | 150        | 160                                                    | 170                       | 190                               | 210                      | 210        |        |
| 4          | 11016                        | 2020/8/20 18:25            | 160                 | 170        | 160                                                    | 180                       | 200                               | 210                      | 200        |        |
| 5          | 11046                        | 2020/8/20 18:25            | 160                 | 160        | 150                                                    | 170                       | 210                               | 220                      | 210        |        |
| 6          | 11076                        | 2020/8/20 18:25            | 130                 | 120        | 120                                                    | 140                       | 200                               | 230                      | 220        |        |
| 7          | 11121                        | 2020/8/20 18:25            | 120                 | 110        | 100                                                    | 110                       | 180                               | 190                      | 190        |        |
| 8          | 11151                        | 2020/8/20 18:25            | 140                 | 130        | 120                                                    | 150                       | 200                               | 220                      | 210        |        |
| 9          | 11176                        | 2020/8/20 18:25            | 120                 | 120        | 120                                                    | 130                       | 190                               | 190                      | 190        |        |
| 10         | 11206                        | 2020/8/20 18:25            | 140                 | 130        | 130                                                    | 150                       | 190                               | 240                      | 230        |        |
| 11         | 11276                        | 2020/8/20 18:25            | 130                 | 120        | 130                                                    | 140                       | 180                               | 190                      | 190        |        |

⑥ [データ]-[全て更新の下矢印]-[接続のプロパティ]を開き、「ファイルを開くときにデータを更 新する」にチェックを入れます。これにより、Excel ファイルを開く時に、Web 上のデータファイ ルが自動的に再読み込みされます。

| É             | 動保存 ● カン                                            | <b>⊡</b> ७·৫· <del>•</del>         |                     | Book1 - E                                                                        | cel            |                 |                           | 検索                |                             |        |    |
|---------------|-----------------------------------------------------|------------------------------------|---------------------|----------------------------------------------------------------------------------|----------------|-----------------|---------------------------|-------------------|-----------------------------|--------|----|
| ファ            | イル ホーム                                              | 挿入 ページレイ                           | アウト 数式              | <b>データ</b> 校閲                                                                    | 表示             | ヘルプ             | テーブル ラ                    | デザイン クエリ          |                             |        |    |
| 「<br>デー<br>取得 | ☐ □ テキストまた<br>毎 0 Web から<br>90 日 テーブルまた<br>マンローブルまた | Eld CSV から 🕞 最近化<br>一般存在<br>こは範囲から | 使ったソース<br>の接続<br>更新 | クエリと接続<br>アロパティ<br>・<br>・<br>・<br>・<br>・<br>・<br>・<br>・<br>・<br>・<br>・<br>・<br>・ | <b>ħ</b>       | 金属              | ↓<br>地理                   | AZ<br>Z<br>Z<br>Z | ↓ ZA<br><sup>並べ替え</sup> 74. |        |    |
| _             | ,                                                   | - JOAXIGC&IX                       |                     | すべ(史新( <u>A</u> )                                                                |                |                 | ) 一分0/1里块                 |                   | 业八日人                        | C/1/// |    |
| A1            | *                                                   | $\times \checkmark f_x$            |                     | 更新( <u>R</u> )                                                                   | >              |                 |                           |                   |                             |        | _  |
|               | А                                                   | В                                  | C                   | テータ更新の状                                                                          | 況( <u>ら</u> )  |                 | F                         | G                 | Н                           |        |    |
| 1             | Column1 🔽                                           | Column2 🗾                          | Column3             | 更新の取り消し                                                                          | ( <u>C</u> )   | v C             | olumn6 🖵                  | Column7 🖵         | Column8                     | Colu   | u  |
| 2             |                                                     |                                    | 20200820:           | 接続のプロパティ                                                                         | ′( <u>0</u> )  | 103 2           | 020082106                 | 2020082109        | 202008211                   | 2 202  | 20 |
| 3             | 11001                                               | 2020/8/20 18:25                    | 150                 | クエリ プロパティ                                                                        | (              | 100             | 170                       | 100               | 01                          | ?      |    |
| 4             | 11016                                               | 2020/8/20 18:25                    | 160                 | 71770707                                                                         |                |                 |                           |                   |                             |        |    |
| 5             | 11046                                               | 2020/8/20 18:25                    | 160                 | クエリ名( <u>N</u> ):                                                                | yohou_a        | all             |                           |                   |                             |        |    |
| 6             | 11076                                               | 2020/8/20 18:25                    | 130                 | 説明( <u>I</u> ):                                                                  |                |                 |                           |                   |                             |        |    |
| 1             | 11121                                               | 2020/8/20 18:25                    | 120                 |                                                                                  |                |                 |                           |                   |                             |        |    |
| 8             | 11151                                               | 2020/8/20 18:25                    | 140                 | 使用( <u>G</u> )                                                                   | 定義( <u>D</u> ) | 使用              | されている場所                   | ( <u>U</u> )      |                             |        |    |
| 9             | 11176                                               | 2020/8/20 18:25                    | 120                 | או-םאכ                                                                           | の更新            |                 |                           |                   |                             |        |    |
|               |                                                     |                                    |                     | 前回の更                                                                             | 新:             |                 |                           |                   |                             |        |    |
|               |                                                     |                                    |                     | ✓ バック                                                                            | ヴラウンドで         | 更新する            | ( <u>G</u> )              |                   |                             |        |    |
|               |                                                     |                                    |                     | □ 定期的                                                                            | りに更新す          | <u>ସ(R)</u>     | 60                        | 分ごと               |                             |        |    |
|               |                                                     |                                    |                     |                                                                                  | しを開くとき(        | 、データを!<br>する前に夕 | 更新する( <u>O</u> )          | NAT-AR            | 3(D)                        |        |    |
|               |                                                     |                                    |                     | ✓ すべて                                                                            | 更新でこの          | 接続を更            | 新する( <u>A</u> )           |                   | - \/                        |        |    |
|               |                                                     |                                    |                     |                                                                                  | ⋧データ読∂         | メ込みを有           | - 、/<br>i効にする( <u>A</u> ) |                   |                             |        |    |
|               |                                                     |                                    |                     | OLAP サー                                                                          | バーの書式          |                 |                           |                   |                             |        |    |

| * | Exe<br>ファ<br>クし | cel ファイル<br>マイルの再訪<br>ってください | レを開いた時に<br>読み込みが自動<br>い。再読み込みか | 下図のよう<br>実行できな<br>「実行されま                                         | なセキュリラ<br>い場合は、[<br>ミす。                                                                                                    | ティの警告な     | が表示され、<br>の有効化]を      | データ<br>Eクリッ            |
|---|-----------------|------------------------------|--------------------------------|------------------------------------------------------------------|----------------------------------------------------------------------------------------------------|------------|-----------------------|------------------------|
|   | É               | 自動保存 ● カン                    | <b>⊟ ℃~</b> ~ ~ <del>~</del>   |                                                                  | サンプル.xlsx 👻                                                                                                    |            | ♀ 検索                  |                        |
|   | ファ              | ילוע <b>ד–ע</b>              | 挿入 ページレイ                       | アウト 数式                                                           | データ 校閲                                                                                                    | 表示へル       | ,プ テーブル ラ             | デザイン                   |
|   | 「貼り             | □                            | I>>>⊅<br>3 I U ~ I             | <ul> <li>11 → A<sup>*</sup></li> <li>▲ ~ <sup>™</sup></li> </ul> | $\begin{array}{c c} A^{\star} & \equiv \equiv \equiv \\ \hline \\ \hline \\ \hline \\ \hline \\ \end{array} \\ \end{array} = \equiv = \vdots$ |            | りあり返して全体を<br>セルを結合して中 | 表示する<br><sup>央揃え</sup> |
|   | 小               | ップボード 15                     | フォント                           |                                                                  | Гы                                                                                                    | 配置         |                       |                        |
|   | ()              | セキュリティの警                     | 告外部データ接続が無効                    | りになっています                                                         | コンテンツの有効                                                                                                    | lt Cy      |                       |                        |
|   | C6              | -                            | $\times \checkmark f_x$        | 130                                                              |                                                                                                    |            | -                     |                        |
|   |                 | А                            | В                              | С                                                                | D                                                                                                    | E          | F                     |                        |
|   | 1               | Column1 🖵                    | Column2 🚽                      | Column3 🖵                                                        | Column4 🖵                                                                                                    | Column5 🖵  | Column6 🖵             | Colur                  |
|   | 2               |                              |                                | 2020082021                                                       | 2020082024                                                                                                    | 2020082103 | 2020082106            | 2020                   |
|   | 3               | 11001                        | 2020/8/20 18:25                | 150                                                              | 150                                                                                                    | 160        | 170                   |                        |
|   | 4               | 11016                        | 2020/8/20 18:25                | 160                                                              | 170                                                                                                    | 160        | 180                   |                        |
|   | 5               | 11046                        | 2020/8/20 18:25                | 160                                                              | 160                                                                                                    | 150        | 170                   |                        |

⑦ データを読み込んだシートの名称を「data」に変更しておきます。

(2)参照用シートを作成します。

(1)で作成したデータシートとは別に、参照用のシートを新たに作成します。参照用シートには、 データシートへの計算式や関数を設定し、レイアウトを整えて完成させます。下記に一例を挙げ ます。

|                                                                                                    |                                                                                                    |                                                                                                | <b>→</b> → <b>→</b>                                                                                                    | wbgt(                                                                      | リンノル1).x                   | ISX 🔻                                                                                                  |                   | Q                                                                                           | 検索         |                                                                                 |                                                                     |
|----------------------------------------------------------------------------------------------------|----------------------------------------------------------------------------------------------------|------------------------------------------------------------------------------------------------|----------------------------------------------------------------------------------------------------|----------------------------------------------------------------------------|----------------------------|----------------------------------------------------------------------------------------------------|-------------------|---------------------------------------------------------------------------------------------|------------|---------------------------------------------------------------------------------|---------------------------------------------------------------------|
| ファイル                                                                                                    | ホーム                                                                                                    | 挿入 ペー                                                                                          | ・ジ レイアウト                                                                                                    | 数式                                                                         | データ                        | 校閲                                                                                                    | 表示                | ~11                                                                                         | プ          |                                                                                 |                                                                     |
| M13                                                                                                    | -                                                                                                    | × 🗸                                                                                            | fx                                                                                                    |                                                                            |                            |                                                                                                    |                   |                                                                                             |            |                                                                                 |                                                                     |
| A                                                                                                    | В                                                                                                    | С                                                                                              | D                                                                                                    |                                                                            | E F                        |                                                                                                    | G                 | н                                                                                           | 1          |                                                                                 |                                                                     |
| 1 関東地方                                                                                                    | のWBGT                                                                                                    |                                                                                                |                                                                                                    |                                                                            |                            |                                                                                                    |                   |                                                                                             |            |                                                                                 |                                                                     |
| 2                                                                                                    | L                                                                                                    |                                                                                                | 000 /07 /15 10                                                                                                    |                                                                            | データシー                      | ートの                                                                                                    | Colu              | mn1]                                                                                        | 列には        | 地点番号が                                                                           | Colun                                                               |
| 3 地只會亏                                                                                                    |                                                                                                    |                                                                                                | 2020/07/15 12:                                                                                                    | :00                                                                        | 列にはw                       | /BGT                                                                                                   | を10               | 倍した                                                                                         | 値が設        | 定されてい                                                                           | います。                                                                |
| 4 44152                                                                                                    | 東京                                                                                                    | 東京                                                                                             | 31                                                                                                    | j                                                                          | 東京の地                       | 点番号                                                                                                    | 計4                | 4132                                                                                        | 」なので       | 、東京のデ                                                                           | ータはデ-                                                               |
| 5 43241                                                                                                    | 埼玉                                                                                                    | さいたま                                                                                           | 30                                                                                                    | - ·                                                                        | ートの[3                      | 65]行                                                                                                   | 同を見               | 見れば。                                                                                        | よいこと       | こになります                                                                          | t.                                                                  |
| 6 46106                                                                                                    | 神奈川                                                                                                    | 横浜                                                                                             | 26                                                                                                    |                                                                            | つまり、勇                      | 東京の                                                                                                    | WBG <sup>-</sup>  | Tは、テ                                                                                        | ータシ        | ートのセル                                                                           | [C365]                                                              |
| 7 45212                                                                                                    | 千葉                                                                                                    | 千葉                                                                                             | 28                                                                                                    |                                                                            | を10で                       | 割った                                                                                                    | 値とな               | います                                                                                         | •          |                                                                                 |                                                                     |
| 8 40201                                                                                                    | 茨城                                                                                                    | 水戸                                                                                             | 21                                                                                                    |                                                                            | よって、参                      | 家照用:                                                                                                   | シートの              | のセル[                                                                                        | [D4][      | 設定する計                                                                           | 算式は                                                                 |
| 9 42251                                                                                                    | 群馬                                                                                                    | 前橋                                                                                             | 23                                                                                                    |                                                                            | =dat                       | alC36                                                                                                  | 55/10             | C                                                                                           |            |                                                                                 |                                                                     |
| 41277                                                                                                    | 栃木                                                                                                    | 宇都宮                                                                                            | 22                                                                                                    |                                                                            |                            | a.co.                                                                                                  | <b>\</b>          |                                                                                             |            |                                                                                 |                                                                     |
| 11                                                                                                    |                                                                                                    |                                                                                                |                                                                                                    |                                                                            | 2494                       | 9。                                                                                                    |                   |                                                                                             |            |                                                                                 |                                                                     |
| 12                                                                                                    | o co lui l                                                                                                    |                                                                                                |                                                                                                    |                                                                            |                            |                                                                                                    | ١                 |                                                                                             |            |                                                                                 |                                                                     |
|                                                                                                    |                                                                                                    |                                                                                                |                                                                                                    |                                                                            |                            |                                                                                                    |                   | 1                                                                                           |            |                                                                                 |                                                                     |
| 13 <mark>危険</mark><br>14 厳重警戒                                                                                                    | 31°C以」<br>28~31°                                                                                                    |                                                                                                |                                                                                                    |                                                                            |                            |                                                                                                    |                   | 1                                                                                           |            |                                                                                 |                                                                     |
| 13 <mark>危険</mark><br>14 厳重警戒<br>15 <mark>警戒</mark>                                                                                                    | 31°C以」<br>28~31°<br>25~28°                                                                                                    |                                                                                                |                                                                                                    |                                                                            |                            |                                                                                                    |                   | N -                                                                                         |            |                                                                                 |                                                                     |
| 13 <mark>危険</mark><br>14 厳重警戒<br>15 <mark>警戒</mark><br>16 注意                                                                                                    | 28~31°<br>25~28°<br>21~25°                                                                                                    |                                                                                                |                                                                                                    |                                                                            |                            |                                                                                                    |                   | N<br>- N<br>- N<br>- N                                                                      |            |                                                                                 |                                                                     |
| 13 <mark>危険</mark><br>14 <u>厳重警戒</u><br>15 <mark>警戒</mark><br>16 注意<br>17 ほぼ安全                                                                                                    | 28~31°<br>25~28°<br>21~25°<br>~21°C                                                                                                    |                                                                                                |                                                                                                    |                                                                            |                            |                                                                                                    |                   | N<br>- N<br>- N<br>- N<br>- N<br>- N<br>- N<br>- N<br>- N<br>- N<br>-                       |            |                                                                                 |                                                                     |
| 13 <mark>危険</mark><br>14 厳重警戒<br>15 警戒<br>16 注意<br>17 ほぼ安全<br>18                                                                                                    | 31°C以」<br>28~31°<br>25~28°<br>21~25°<br>~21°C                                                                                                    | C<br>C<br>C<br>data                                                                            | (4)                                                                                                    |                                                                            |                            |                                                                                                    |                   | \<br>\<br>\<br>\<br>\<br>\<br>\<br>\<br>\                                                   |            |                                                                                 |                                                                     |
| 3 <mark>危険</mark><br>厳重警戒<br>5 <mark>警戒</mark><br>6 注意<br>7 ほぼ安全<br>8<br>✓ →                                                                                                    | 31°C以」<br>28~31°<br>25~28°<br>21~25°<br>~21°C<br>関東                                                                                                    | C<br>C<br>C<br>data                                                                            | <b>(+)</b>                                                                                                    |                                                                            |                            |                                                                                                    |                   | \<br>\<br>\<br> <br> <br> <br>                                                              |            |                                                                                 |                                                                     |
| 13 危険<br>14 厳重警戒<br>15 警戒<br>16 注意<br>17 ほぼ安全<br>18<br>【デーク:                                                                                                    | 31°C以<br>28~31°<br>25~28°<br>21~25°<br>~21°C<br>関東                                                                                                    | C<br>C<br>data                                                                                 | +)                                                                                                    |                                                                            |                            |                                                                                                    |                   |                                                                                             |            |                                                                                 |                                                                     |
| 13<br>危険<br>14<br>厳重警戒<br>15<br>警戒<br>16<br>注意<br>17<br>ほぼ安全<br>18<br>4<br>・<br>・<br>で<br>一<br>ク<br>18<br>4<br>・<br>・                                                                                                    | 31 <sup>-</sup> C以<br>28~31 <sup>e</sup><br>25~28 <sup>e</sup><br>21~25 <sup>e</sup><br>~21 <sup>e</sup> C<br>関東<br>シート】                                                 | C<br>C<br>C<br>data                                                                            | ÷                                                                                                    | WB                                                                         | GTの値                       | × 1(                                                                                                   |                   |                                                                                             |            |                                                                                 |                                                                     |
| 13<br>危険<br>14<br>厳重警戒<br>15<br>警戒<br>16<br>注意<br>17<br>ほぼ安全<br>18<br>▼<br>・<br>・<br>・<br>・<br>・<br>・<br>・<br>に<br>・<br>・<br>こ<br>・<br>・<br>こ<br>・<br>、<br>・<br>こ<br>・<br>こ<br>、<br>こ<br>、<br>、<br>、<br>こ<br>、<br>こ<br>、<br>、<br>、<br>、<br>こ<br>、<br>こ<br>、<br>、<br>、<br>こ<br>、<br>、<br>、<br>こ<br>、<br>こ<br>、<br>こ<br>、<br>、<br>こ<br>、<br>、<br>こ<br>、<br>、<br>、<br>こ<br>、<br>こ<br>、<br>、<br>、<br>こ<br>、<br>、<br>、<br>こ<br>、<br>、<br>、<br>、<br>、<br>、<br>、<br>、<br>こ<br>、<br>、<br>、<br>、<br>、<br>こ<br>、<br>、<br>、<br>、<br>、<br>、<br>、<br>、<br>、<br>、<br>、<br>、<br>、 | 31-C以<br>28~31 <sup>。</sup><br>25~28 <sup>。</sup><br>21~25 <sup>。</sup><br>~21 <sup>。</sup> C<br>関東                                                                      | C<br>C<br>data  <br>地点番号                                                                       | +                                                                                                    | WB                                                                         | GT の値                      | × 1(                                                                                                   |                   |                                                                                             |            |                                                                                 |                                                                     |
| 13<br>危険<br>14<br>厳重警戒<br>15<br>警戒<br>16<br>注意<br>17<br>ほぼ安全<br>18<br>イ<br>・<br>、<br>で<br>一<br>ク<br>18<br>イ<br>・<br>、<br>で<br>、<br>、<br>、<br>、<br>、<br>、<br>、<br>、<br>、<br>、<br>、<br>、<br>、                                                                                                    | 31-C以<br>28~31 <sup>°</sup><br>25~28 <sup>°</sup><br>21~25 <sup>°</sup><br>~21 <sup>°</sup> C<br>関東                                                                      | C<br>C<br>C<br>data  <br>地点番号                                                                  | +)<br>B                                                                                                    | WB                                                                         | GT の値<br>C                 | × 1(                                                                                                   | 2                 |                                                                                             |            |                                                                                 | F                                                                   |
| 13<br>危険<br>14<br>厳重警戒<br>15<br>警戒<br>15<br>注意<br>17<br>ほぼ安全<br>18<br>▼<br>▼<br>・<br>・<br>・<br>・<br>・<br>・<br>・<br>・<br>・<br>・<br>・<br>・<br>・                                                                                                    | 31-CU<br>28~31 <sup>°</sup><br>25~28 <sup>°</sup><br>21~25 <sup>°</sup><br>~21 <sup>°</sup> C<br>関東<br>シート】                                                              | data<br>data<br>也点番号<br>A<br>Column1                                                           | +<br>B<br>Column2                                                                                                    | WB                                                                         | GT の値<br>C<br>C<br>Column3 | × 1(                                                                                                   |                   | \<br>\<br>\<br>\<br>\<br>\<br>\<br>\<br>\<br>\<br>\<br>\<br>\<br>\                          | E          | n5 <b>C</b> ol                                                                  | F<br>umn6                                                           |
| 13<br>危険<br>14<br>厳重警戒<br>15<br>警戒<br>16<br>注意<br>17<br>ほぼ安全<br>18<br>マーク                                                                                                    | 31-CQ<br>28~31 <sup>°</sup><br>25~28 <sup>°</sup><br>21~25 <sup>°</sup><br>~21 <sup>°</sup> C<br>関東<br>シート】                                                              | C<br>C<br>C<br>data  <br>地点番号<br>A<br>Column1 、<br>44071                                       | ⊕<br>B<br>Column2<br>2020/7/15                                                                                                    | WB<br>10:25                                                                | GT の値<br>で<br>C<br>Column3 | × 1(<br>230                                                                                            | D<br>, D<br>Co/um | \<br>\<br>\<br>\<br>\<br>\<br>\<br>\<br>\<br>\<br>\<br>\<br>\<br>\<br>\<br>\<br>\<br>\<br>\ | E          | n5 <b>⊂ Col</b><br>190                                                          | F<br>umn6 -<br>160                                                  |
| 13<br>危険<br>14<br>厳重警戒<br>15<br>警戒<br>16<br>注意<br>17<br>ほぼ安全<br>18<br>▼<br>▼<br>・<br>・<br>・<br>・<br>・<br>・<br>・<br>・<br>・<br>・<br>・<br>・<br>・                                                                                                    | 31-C以<br>28~31 <sup>°</sup><br>25~28 <sup>°</sup><br>21~25 <sup>°</sup><br>~21 <sup>°</sup> C<br>関東<br>シート】                                                              | C<br>C<br>C<br>data                                                                            | +<br>B<br>Column2<br>2020/7/15<br>2020/7/15                                                                                                    | WB<br>10:25<br>10:25                                                       | GT の値<br>C<br>Column3      | × 10<br>230<br>210                                                                                     | )<br>/ D<br>Co/um | 1<br>1<br>1<br>1<br>1<br>1<br>1<br>1<br>1<br>1<br>1<br>1<br>1<br>1<br>1<br>1<br>1<br>1<br>1 | E<br>Colum | n5 Col<br>190<br>200                                                            | F<br>umn6 -<br>160<br>180                                           |
| 13<br>危険<br>14<br>厳重警戒<br>15<br>警戒<br>16<br>注意<br>17<br>ほぼ安全<br>18<br>▼<br>下一夕<br>3                                                                                                    | 31-C以<br>28~31 <sup>°</sup><br>25~28 <sup>°</sup><br>21~25 <sup>°</sup><br>~21 <sup>°</sup> C<br>関東<br>シート】<br>1 C<br>362<br>363<br>364                                  | C<br>C<br>C<br>data                                                                            | ⊕ B Column2 2020/7/15 2020/7/15 2020/7/15                                                                                                    | WB<br>10:25<br>10:25<br>10:25                                              | GT の値<br>C<br>Column3      | × 10<br>230<br>210<br>230                                                                              | D<br>, D<br>So/um | n4 210<br>220<br>210                                                                        | E          | n5 ► Col<br>190<br>200<br>190                                                   | F<br>umn6 -<br>160<br>180<br>170                                    |
| 13<br>危険<br>14<br>歳重警戒<br>15<br>注意<br>17<br>ほぼ安全<br>18<br>【データ:<br>「東京】                                                                                                    | 31-CQ<br>28~31 <sup>°</sup><br>25~28 <sup>°</sup><br>21~25 <sup>°</sup><br>~21 <sup>°</sup> C<br>関東<br>シート】<br>1 C<br>362<br>363<br>364<br>365                           | C<br>C<br>C<br>data                                                                            | +)<br>B<br>Column2<br>2020/7/15<br>2020/7/15<br>2020/7/15<br>2020/7/15                                                                                                    | WB<br>10:25<br>10:25<br>10:25<br>10:25                                     | GT の値<br>C<br>Column3      | × 10<br>230<br>210<br>310                                                                              | )<br>/ C<br>Co/um | 1<br>1<br>1<br>1<br>1<br>1<br>1<br>1<br>1<br>1<br>1<br>1<br>1<br>1<br>1<br>1<br>1<br>1<br>1 | E<br>Colum | = Col<br>190<br>200<br>190<br>180                                               | F<br>umn6 -<br>160<br>180<br>170<br>170                             |
| 13<br>応険<br>14<br>厳重警戒<br>15<br>警戒<br>16<br>注意<br>17<br>ほぼ安全<br>18<br>▼<br>・<br>・<br>で<br>ー<br>ク<br>・<br>、<br>、<br>、<br>、<br>、<br>、<br>、<br>、<br>、<br>、<br>、<br>、<br>、                                                                                                    | 31-C以<br>28~31 <sup>°</sup><br>25~28 <sup>°</sup><br>21~25 <sup>°</sup><br>~21 <sup>°</sup> C<br>関東<br>シート】<br>1 C<br>362<br>363<br>364<br>365<br>366                    | C<br>C<br>C<br>C<br>data<br>A<br>Column1<br>44071<br>44071<br>44112<br>44116<br>44132<br>44136 | <ul> <li>B</li> <li>Column2</li> <li>2020/7/15</li> <li>2020/7/15</li> <li>2020/7/15</li> <li>2020/7/15</li> <li>2020/7/15</li> <li>2020/7/15</li> </ul>                                                                             | WB<br>10:25<br>10:25<br>10:25<br>10:25<br>10:25                            | GT の値<br>C<br>Column3      | × 10<br>230<br>210 /<br>230<br>310<br>220                                                              | D<br>, D<br>Co/um | n4 v<br>210<br>220<br>210<br>210<br>210                                                     | E          | in5 ▼ Col<br>190<br>200<br>190<br>180<br>190                                    | F<br>umn6<br>160<br>180<br>170<br>170<br>180                        |
| 13<br>危険<br>14<br>厳重警戒<br>15<br>警戒<br>16<br>注意<br>17<br>ほぼ安全<br>18<br>▼<br>・<br>、<br>、<br>、<br>、<br>、<br>、<br>、<br>、<br>、<br>、<br>、<br>、<br>、                                                                                                    | 31-C以<br>28~31 <sup>°</sup><br>25~28 <sup>°</sup><br>21~25 <sup>°</sup><br>~21 <sup>°</sup> C<br>関東<br>シート】<br>1<br>362<br>363<br>364<br>365<br>366<br>367               | C<br>C<br>C<br>C<br>C<br>C<br>C<br>C<br>C<br>C<br>C<br>C<br>C<br>C<br>C<br>C<br>C<br>C<br>C    | <ul> <li>B</li> <li>Column2</li> <li>2020/7/15</li> <li>2020/7/15</li> <li>2020/7/15</li> <li>2020/7/15</li> <li>2020/7/15</li> <li>2020/7/15</li> <li>2020/7/15</li> <li>2020/7/15</li> </ul>                                       | WB<br>10:25<br>10:25<br>10:25<br>10:25<br>10:25<br>10:25                   | GT の値<br>C<br>Column3      | × 10<br>230<br>210<br>230<br>310<br>220<br>240                                                         |                   | 1<br>1<br>1<br>1<br>1<br>1<br>1<br>1<br>1<br>1<br>1<br>1<br>1<br>1<br>1<br>1<br>1<br>1<br>1 | E          | n5 ► Col<br>190<br>200<br>190<br>180<br>190<br>220                              | F<br>umn6 -<br>160<br>180<br>170<br>170<br>180<br>210               |
| 13<br>応険<br>14<br>厳重警戒<br>15<br>警戒<br>16<br>注意<br>17<br>ほぼ安全<br>18<br>【データ:<br>「<br>東京                                                                                                    | 31-C以<br>28~31 <sup>。</sup><br>25~28 <sup>。</sup><br>21~25 <sup>。</sup><br>~21 <sup>。</sup> C<br>関東<br>シート】<br>1 C<br>362<br>363<br>364<br>365<br>366<br>367<br>368      | C<br>C<br>C<br>C<br>C<br>C<br>C<br>C<br>C<br>C<br>C<br>C<br>C<br>C<br>C<br>C<br>C<br>C<br>C    | <ul> <li>B</li> <li>Column2</li> <li>2020/7/15</li> <li>2020/7/15</li> <li>2020/7/15</li> <li>2020/7/15</li> <li>2020/7/15</li> <li>2020/7/15</li> <li>2020/7/15</li> <li>2020/7/15</li> <li>2020/7/15</li> </ul>                    | WB<br>10:25<br>10:25<br>10:25<br>10:25<br>10:25<br>10:25<br>10:25          | GT の値<br>C<br>Column3      | × 10<br>230<br>210<br>230<br>310<br>220<br>240<br>250                                                  |                   | n4 •<br>210<br>220<br>210<br>210<br>210<br>240<br>240                                       | E          | m5 ▼ Col<br>190<br>200<br>190<br>190<br>180<br>190<br>220<br>220<br>240         | F<br>160<br>180<br>170<br>170<br>180<br>210<br>230                  |
| 13<br>応険<br>14<br>歳重警戒<br>15<br>警戒<br>16<br>注意<br>17<br>ほぼ安全<br>18<br>▼<br>下一夕<br>1<br>東京                                                                                                    | 31-C以<br>28~31 <sup>°</sup><br>25~28 <sup>°</sup><br>21~25 <sup>°</sup><br>~21 <sup>°</sup> C<br>関東<br>了一ト】<br>1<br>362<br>363<br>364<br>365<br>366<br>367<br>368<br>369 | C<br>C<br>C<br>C<br>C<br>C<br>C<br>C<br>C<br>C<br>C<br>C<br>C<br>C<br>C<br>C<br>C<br>C<br>C    | <ul> <li>B</li> <li>Column2</li> <li>2020/7/15</li> <li>2020/7/15</li> <li>2020/7/15</li> <li>2020/7/15</li> <li>2020/7/15</li> <li>2020/7/15</li> <li>2020/7/15</li> <li>2020/7/15</li> <li>2020/7/15</li> <li>2020/7/15</li> </ul> | WB<br>10:25<br>10:25<br>10:25<br>10:25<br>10:25<br>10:25<br>10:25<br>10:25 | GT の値<br>C<br>Column3      | × 10<br>230<br>210<br>230<br>210<br>230<br>210<br>230<br>210<br>230<br>210<br>220<br>240<br>250<br>250 | D<br>, D<br>Co/um | n4 -<br>210<br>220<br>210<br>210<br>210<br>240<br>240<br>240                                | E          | In5 ■ Col<br>190<br>200<br>190<br>180<br>190<br>220<br>180<br>220<br>240<br>220 | F<br>umn6 -<br>160<br>180<br>170<br>170<br>180<br>210<br>230<br>220 |

条件付き書式を利用することで、WBGT の値によってセルの色を変えることが可能です。 次に参考例を挙げます。

| 【例】    |           |            |      |
|--------|-----------|------------|------|
| WBGT が | 31℃~40℃   | の場合は、セルの色を | に変える |
| //     | 28℃~30.9℃ | //         | //   |
| //     | 25℃~28.9℃ | //         | //   |
| //     | 21℃~24.9℃ | //         | //   |
| //     | ~20.9℃    | //         | //   |

セル[D4]を選択した状態で、[ホーム]-[条件付き書式]-[新しいルール...]を実行します。

|    | 自動保存   | (77)       | EI ら、        | <" - ~  | wb         | gt(サンプル    | 1).xlsx | • |              | ₽ k | 索          |      |     |                   |                          |              |                           |                 |                                                                    |              |
|----|--------|------------|--------------|---------|------------|------------|---------|---|--------------|-----|------------|------|-----|-------------------|--------------------------|--------------|---------------------------|-----------------|--------------------------------------------------------------------|--------------|
| フ  | アイル    | <u>አ-7</u> | 挿入 /         | ページ レイブ | アウト 数ェ     | て デー       | 夕 校     | 閲 | 表示           | へル  | プ          |      |     |                   |                          |              |                           |                 |                                                                    |              |
| BE |        | ~ Yu       | Gothic       |         | ~ 14 ~     | A^ A       | ΞΞ      | Ξ | ≫ <b>7</b> ~ | ab  |            | 標準   |     |                   | ~                        |              |                           |                 | (王)<br>(王)<br>(王)<br>(王)<br>(王)<br>(王)<br>(王)<br>(王)<br>(王)<br>(王) | ∲入 ~<br>川除 ~ |
| 胉  | × 🗳    | В          | I <u>U</u> ∽ | H ~     | ⊘ <u> </u> | ፹ ↘        | ΞE      | = | ←= →=        | ¢   | ~          | re ~ | % 🤊 | <b>←</b> 0<br>.00 | .00<br>- <del>``</del> 0 | 余件的さ<br>書式 ~ | 1-)ルとして<br>者式設定 ~ .       | セルの<br>スタイル ~   | <b>⊞</b> ∎                                                         | 武 ~          |
| ク  | トップボード | F2         |              | フォント    |            | ۲ <u>م</u> |         | 配 | 置            |     | ۲ <u>م</u> |      | 数値  |                   | ۲ <u>۶</u>               |              | セルの強調表                    |                 | н) >                                                               | zJL          |
| D  | 4      | *          | X            | fx      | =data!C3   | 65/10      |         |   |              |     |            |      |     |                   |                          | Щ <u>≤</u>   | CINODERNA                 |                 | <u> </u>                                                           |              |
|    | A      | В          | С            |         | D          | E          | F       | G | H            | 4   | 1          |      | J   | к                 | L                        |              | 上位/下位ル                    | ,ール( <u>T</u> ) | >                                                                  | Q            |
| 1  | 関東地方   | のWBGT      | -            |         |            |            |         |   |              |     |            |      |     |                   |                          |              |                           |                 |                                                                    |              |
| 2  | 地点番号   |            | 地点           | 2020/07 | /15 12:00  |            |         |   |              |     |            |      |     |                   |                          |              | データ バー(!                  | <u>D)</u>       | >                                                                  |              |
| 4  | 44132  | 東京         | 東京           | :       | 31         |            |         |   |              |     |            |      |     |                   |                          |              | カラー スケー                   | JL(S)           | >                                                                  |              |
| 5  | 43241  | 埼玉         | さいたま         | :       | 30         |            |         |   |              |     |            |      |     |                   |                          |              |                           | ·· (=)          |                                                                    |              |
| 6  | 46106  | 神奈川        | 横浜           |         | 26         |            |         |   |              |     |            |      |     |                   |                          | •            | アイコン セッ                   | ► <u>(I</u> )   | >                                                                  |              |
| 7  | 45212  | 千葉         | 千葉           | :       | 28         |            |         |   |              |     |            |      |     |                   |                          | III #        | (N)                       |                 |                                                                    | 2            |
| 8  | 40201  | 茨城         | 水戸           | :       | 21         |            |         |   |              |     |            |      |     |                   |                          |              | ールのクリア(C)                 |                 | Š                                                                  | る            |
| 9  | 42251  | 群馬         | 前橋           | :       | 23         |            |         |   |              |     |            |      |     |                   |                          | I III III    | -ルの管理(R)                  | ·<br>           |                                                                    |              |
| 10 | 41277  | 栃木         | 宇都宮          | :       | 22         |            |         |   |              |     |            |      |     |                   |                          |              | ,,,,,,,,,,,,( <u>(</u> )) |                 |                                                                    |              |
| 11 |        |            |              |         |            |            |         |   |              |     |            |      |     |                   |                          |              |                           |                 |                                                                    |              |

 [新しい書式ルール]ダイアログが表示されるので、「指定の値を含むセルだけを書式設定」 を選択します。

| 新しい書式ルール                         | ?           | ×   | 1  |
|----------------------------------|-------------|-----|----|
| ルールの種類を選択してください( <u>S</u> ):     |             |     | 1  |
| ▶ ヤルの値に基づいてすべてのヤルを書式設定           |             |     |    |
| ▶ 指定の値を含むセルだけを書式設定               |             |     | -s |
| ▶ 上位または下位に入る値だけを書式設定             |             |     | 5  |
| ▶ 平均より上または下の値だけを書式設定             |             |     | I  |
| ▶ 一意の値または重複する値だけを書式設定            |             |     | 1  |
| ▶ 数式を使用して、書式設定するセルを決定            |             |     | l  |
| ルールの内容を編集してください(E):              |             |     | 1  |
| 次のセルのみを書式設定( <u>O</u> ):         |             |     | l  |
| セルの値 🗸 次の値の間 🗸 1 1 と             |             | 1   | 1  |
|                                  |             |     | l  |
|                                  |             |     | 1  |
| <b>プレビュー:</b> 書式が設定されていません 書式(E) |             |     | I  |
| ОК                               | <b>キ</b> ヤン | ンセル | 1  |

③ 1つ目の条件付き書式として

『WBGT が 31℃~40℃ の場合は、セルの色を■に変える』

を下記の通り設定します。

| 書式ルールの編集                          | ?    | ×     |
|-----------------------------------|------|-------|
| ルールの種類を選択してください( <u>S</u> ):      |      |       |
| ▶ セルの値に基づいてすべてのセルを書式設定            |      |       |
| ▶ 指定の値を含むセルだけを書式設定                |      |       |
| ▶ 上位または下位に入る値だけを書式設定              |      |       |
| ▶ 平均より上または下の値だけを書式設定              |      |       |
| ▶ 一意の値または重複する値だけを書式設定             |      |       |
| ▶ 数式を使用して、書式設定するセルを決定             |      |       |
| ルールの内容を編集してください(E): WBGTの値が 31℃~4 | 0℃の± | 易合の設定 |
| 次のセルのみを書式設定(0):                   |      |       |
| セルの値 🗸 次の値の間 🖌 =31 🛨 と =40        |      | Ţ     |
|                                   |      |       |
| Aaあぁアァ亜宇 書式(E) [書式]をクリックして、       | 赤い背  | 景を選択  |
| ОК                                | +72  | セル    |

④ 1つ目の条件付き書式が入力できましたので、[新規ルール(N)...]をクリックして2つ目
 以降の条件も入力していきます。

| 条件付き書式ルールの管理                 | ? ×         |
|------------------------------|-------------|
| 書式ルールの表示(S): 現在の選択範囲         |             |
| 田新規ルール(N) (E) ×ルールの削除(D) へ > |             |
| ルール(表示順で適用)書式 適用先            | 条件を満たす場合は停止 |
| セルの値が 31 Aaあぁアァ亜宇 =\$D\$4 全  |             |
|                              |             |
|                              |             |
|                              |             |
|                              |             |
|                              |             |
| ОК                           | キャンセル 適用    |

#### ⑤ 5つの条件付き書式を入力し終えたら、[OK]ボタンをクリックします。

| 条件付き書式ルールの管理 |            |            |    | ?            | × |
|--------------|------------|------------|----|--------------|---|
| 書式ルールの表示(S): | 見在の選択範囲    |            |    |              |   |
| Ⅲ新規ルール(N)…   | ₩ルールの編集(E) | ×ルールの削除(D) |    |              |   |
| ルール (表示順で適用) | 書式         | 適用先        |    | 条件を満たす場合は停止  | ^ |
| セルの値が 31     | Aaあぁアァ亜宇   | =\$D\$4    | Ì  | $\checkmark$ |   |
| セルの値が 28     | Aaあぁアァ亜宇   | =\$D\$4    | Ì  | $\checkmark$ |   |
| セルの値が 25     | Aaあぁアァ亜宇   | =\$D\$4    | 1  | $\checkmark$ |   |
| セルの値が 21     | Aaあぁアァ亜宇   | =\$D\$4    | Î  | $\checkmark$ |   |
| セルの値が -20    | Aaあぁアァ亜宇   | =\$D\$4    | Ť  | $\checkmark$ | ~ |
|              |            |            | ОК | 閉じる適用        | ] |

⑥ セル[D5]~[D10]についても、同様に条件付き書式を設定します。

WBGT は、熱中症の危険度を広く通知する報道の現場や、職場の熱中症予防対策等で、 その重要性がますます高まってきています。本書では、自動ダウンロードしたデータファイ ルを Excel で利用する例をご紹介しましたが、データファイルを既存システムや新たなシス テムと連携させることにより、様々な業種での活用が期待されます。

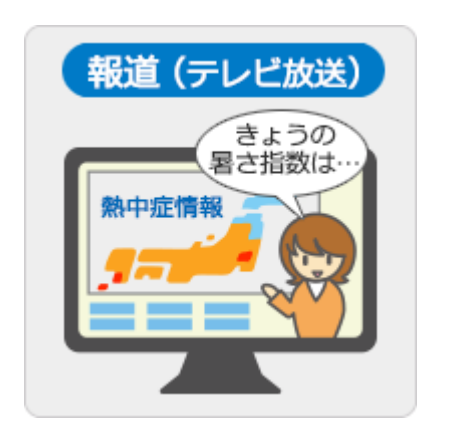

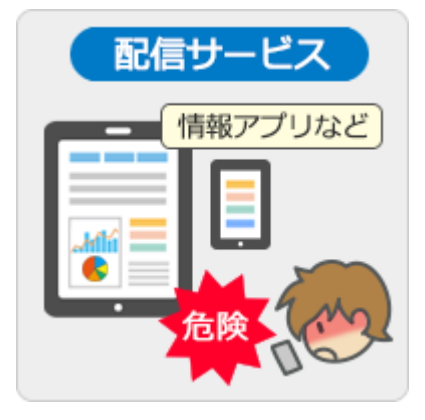

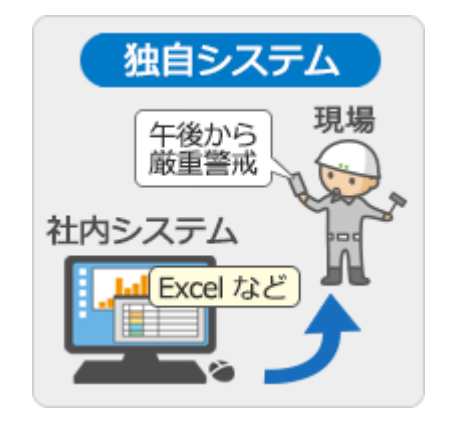

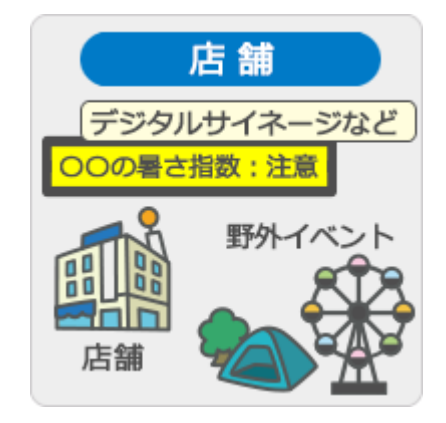

■ パート1 終わり

<mark>主に Microsoft Excel 2010~2016 をお使いの方向けの手順です。</mark> (※最新の Office や Excel の場合、パート1(p. 2)を参照してください)

電子情報提供サービスを利用したデータのダウンロードと、Excel でのデータの読み込みを自動 化する手順について説明します。

※セキュリティ対策の設定状況によっては、自動ダウンロードを実行できない場合があります。

【イメージ】

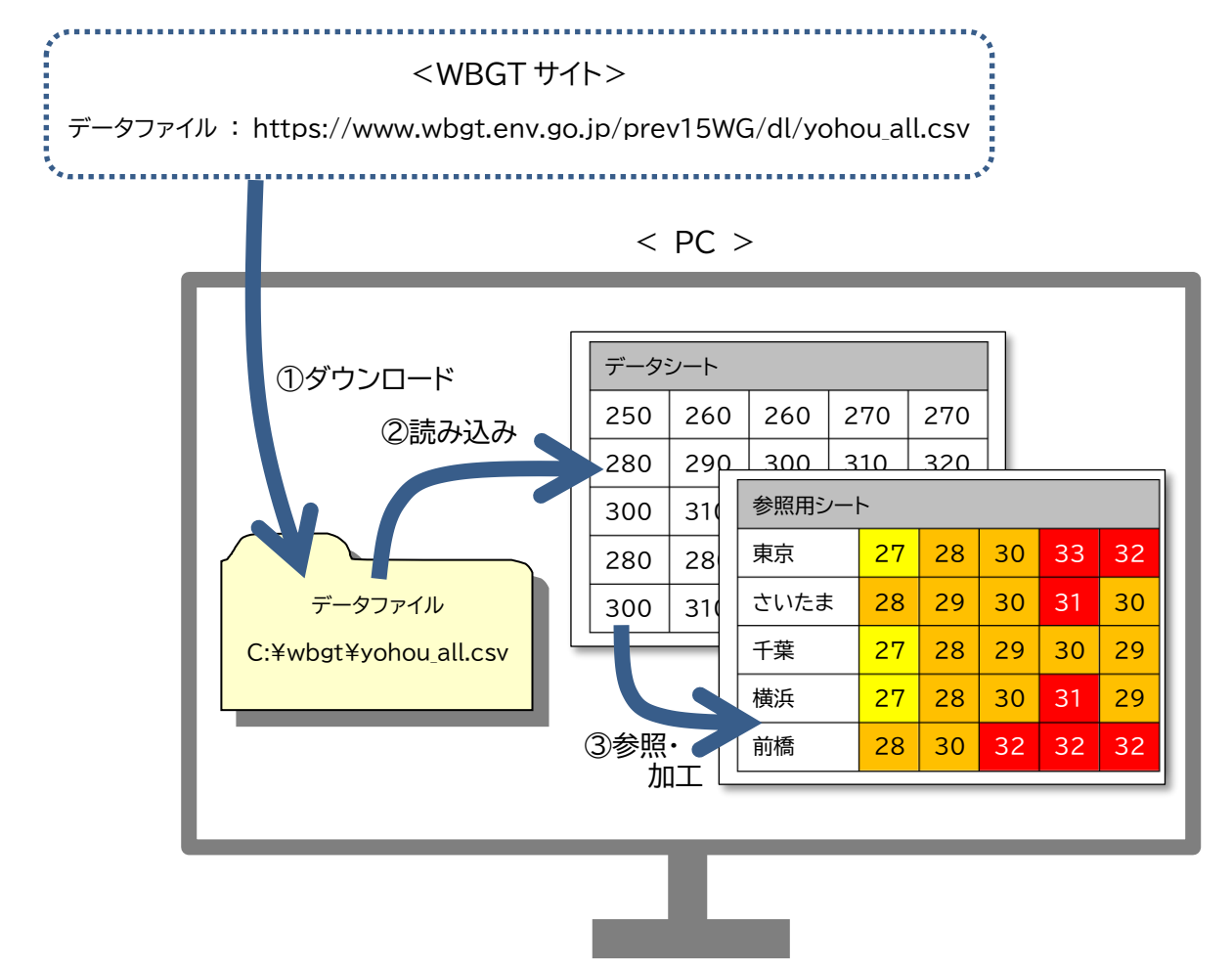

① データファイルを PC にダウンロードします。

バッチファイルを利用して自動化します。(12 ページ)
 ブラウザを利用してデータをダウンロードします。(15 ページ)

- ② ダウンロードしたデータファイルを、Excelのデータシートに読み込みます。

   Excelオープン時にデータファイルを自動的に読み込みます。
- ③ Excel の参照用シートで、データを参照・加工します。

【自動化方法】

(1)エクスプローラを開き、データファイルをダウンロードするためのフォルダー「C:¥wbgt」を作成 します。 ※フォルダー名は大文字・小文字問いません

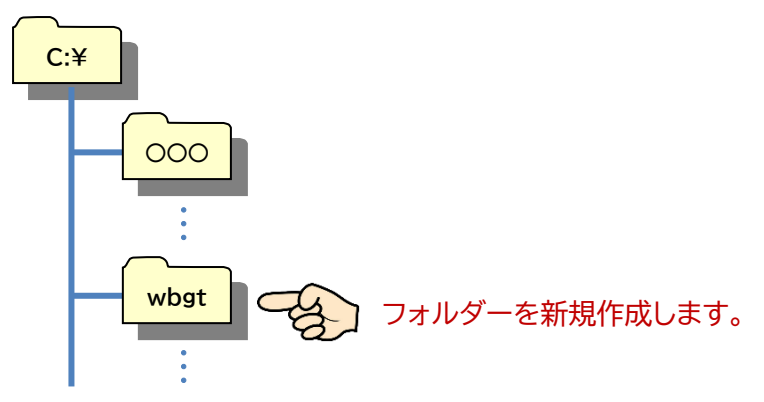

エクスプローラでフォルダー作成後、「C:¥wbgt」に移動すると、次のような表示となります。

| 📜   🗹 📜 =   v                                | vbgt              |            |     | _  |     | ×   |
|----------------------------------------------|-------------------|------------|-----|----|-----|-----|
| ファイル ホーム                                     | 共有 表示             |            |     |    |     | ~ ? |
| $\leftarrow \rightarrow \checkmark \uparrow$ | PC > Windows (C:) | > wbgt     | ٽ ~ |    |     |     |
| 名前                                           | ^                 | 更新日時       |     | 種類 | サイズ |     |
|                                              |                   | このフォルダーは空で | です。 |    |     |     |
|                                              |                   |            |     |    |     |     |
| 0 個の項目                                       |                   |            |     |    |     |     |

- (2) データファイルをダウンロードするためのバッチファイルを作成します。
  - エクスプローラの表示オプションで、「ファイル名拡張子」にチェックをつけ、拡張子を表示で きるようにしておきます。

| - 1 -             | wbgt                                                                                                  | _                                     |       | ×   |
|-------------------|----------------------------------------------------------------------------------------------------|---------------------------------------|-------|-----|
| ファイル ホーム          | 共有 表示                                                                                                 | チェック!!                                |       | ₩ ? |
| ナビゲーション<br>ウィンドウ・ | <ul> <li>■ 特大アイコン ■ 大アイコン</li> <li>■ 中アイコン</li> <li>■ 小アイコン</li> <li>■ 小アイコン</li> <li>■ 詳細</li> </ul> | □ 項目チェック ボックス<br>現在の<br>ビュー・ 図 隠しファイル | オプション |     |
| ペイン               | レイアウト                                                                                                 | 表示/非表示                                |       |     |
| 0 個の項目            |                                                                                                    |                                       |       |     |

② (1)で作成した「wbgt」フォルダーに移動し、何もない部分を右クリックし、「新規作成」-「テ キスト ドキュメント」 を選択すると、「新しいテキスト ドキュメント.txt」 が作成されます。

| 📕   🗹 📜 =   wbgt                                                                                                    | -           |     | ×    |
|----------------------------------------------------------------------------------------------------|-------------|-----|------|
| ファイル ホーム 共有 表示                                                                                                    |             |     | ~ ?  |
| $\leftarrow  \rightarrow  \checkmark  \uparrow  \fbox{PC}  \forall \text{ Windows (C:)}  \forall \text{ wbgt}   \checkmark  \textcircled{U}$ |             |     |      |
| 名前                                                                                                    | 種類          | サイズ |      |
| ■ 新しいテキストドキュメントtxt 」22/08/05 10:56                                                                                                    | テキスト ドキュメント |     | 0 KB |
| <u> </u>                                                                                                    |             |     |      |
|                                                                                                    |             |     |      |
| 1 個の項目 1 個の項目を選択 0 バイト                                                                                                    |             |     | ÷==  |

③「新しいテキスト ドキュメント.txt」のファイル名を「download.bat」に変更します。

| 📕   🗹 📕 =                           | wbgt                                          | -                  | - 🗆      | ×    |
|-------------------------------------|-----------------------------------------------|--------------------|----------|------|
| ファイルホーム                             | 4 共有 表示                                       |                    |          | ~ 🕐  |
| $\leftarrow \rightarrow \checkmark$ | ↑ 📙 > PC > Windows (C:) > wbgt 🗸 🗸            | <b>ひ</b> の wbgtの検索 | <b>R</b> |      |
| 名前                                  | ~ 更新日時                                        | 種類                 | サイズ      |      |
| ownload                             | .bat 020/08/05 10:56                          | Windows バッチ ファ     |          | 0 KB |
| 1個の項目                               | 拡張子を「.bat」に変更すると、<br>が歯車 <sup>3</sup> に変わります。 | アイコン               |          |      |

④ バッチファイル(download.bat)を右クリックし[編集]を選択すると、メモ帳などのエディ タが開きますので、下記内容を入力後、保存して終了します。

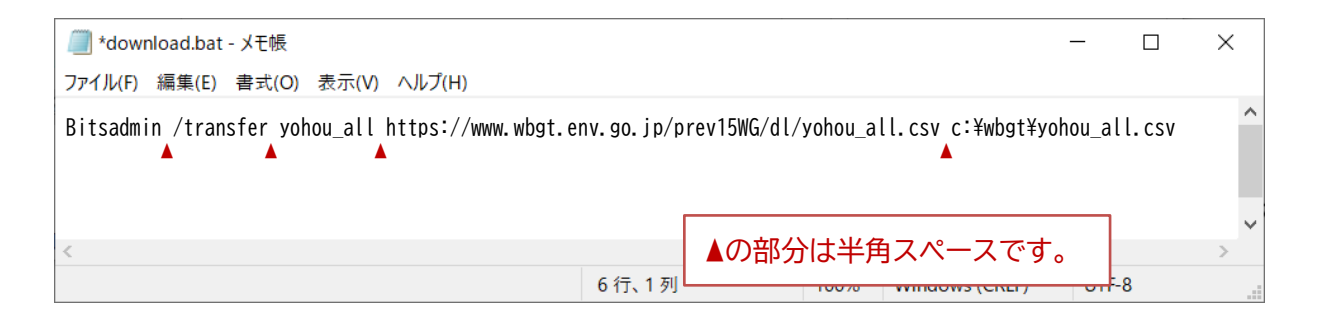

※「bitsadmin」はインターネット上のファイルをダウンロードするコマンドです。 コマンドの構文については次の補足をご覧ください。

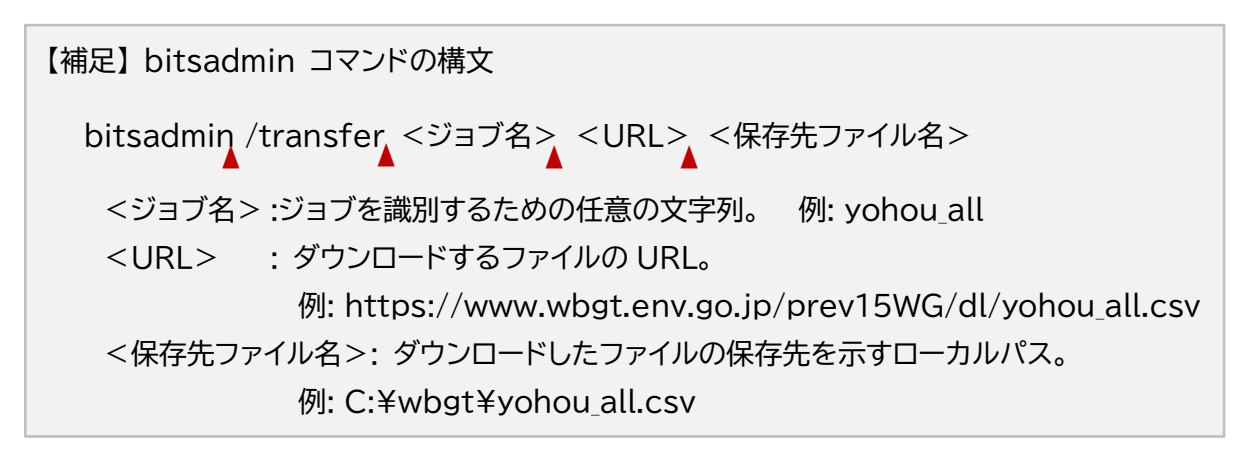

#### (3) バッチファイルの実行

① 作成した「download.bat」をダブルクリックして実行します。

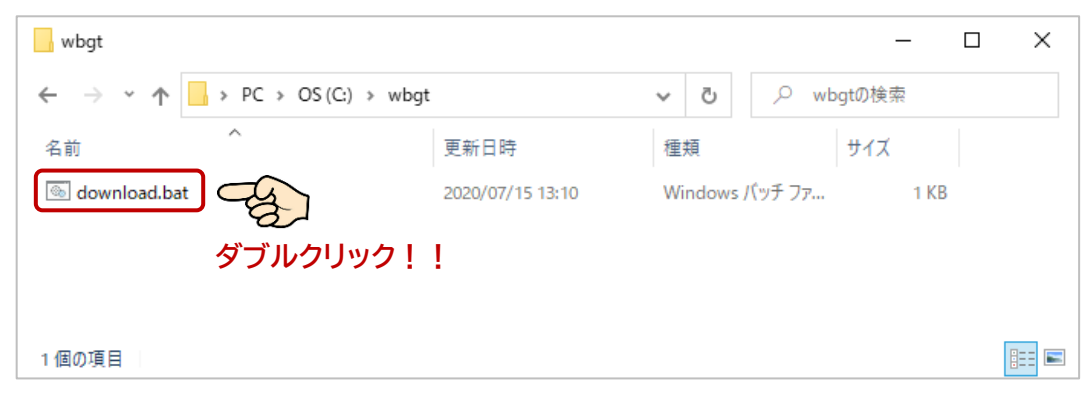

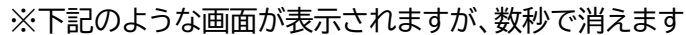

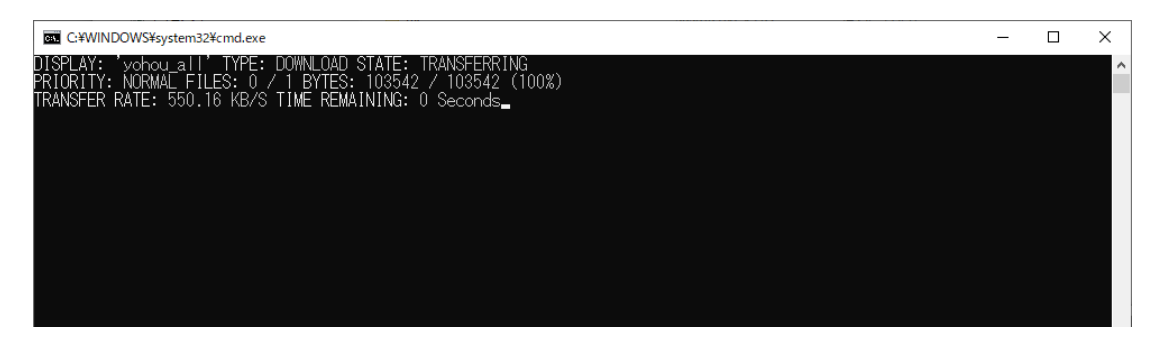

②保存先フォルダー(c:¥wbgt)にCSVファイルがダウンロードされます。

| wbgt                                                                                                    |                  |                    | _       |   | ×            |
|----------------------------------------------------------------------------------------------------|------------------|--------------------|---------|---|--------------|
| $\leftarrow$ $\rightarrow$ $\checkmark$ $\uparrow$ $\square$ $\rightarrow$ PC $\rightarrow$ OS(C:) $\rightarrow$ v | vbgt             | ب ق                | wbgtの検索 |   |              |
| 名前 ^                                                                                                    | 更新日時             | 種類                 | サイズ     |   |              |
| S download.bat                                                                                                    | 2020/07/15 13:10 | Windows バッチ ファ     | 1 KB    |   |              |
| 😰 yohou_all.csv                                                                                                    | 2020/08/04 11:25 | Microsoft Excel CS | 106 KB  |   |              |
| ダウンロードさ                                                                                                    | れたファイル           |                    |         |   |              |
| 2 個の項目                                                                                                    |                  |                    |         | [ | ::: <b>E</b> |

※セキュリティ対策の設定状況によっては、自動ダウンロードを実行できない場合があります。 その場合は、次ページの【ブラウザを利用してデータをダウンロードする方法】を参考に、 手動でダウンロードしてください。 【ブラウザを利用してデータをダウンロードする方法】

※以下は、InternetExplorer11 を利用する方法です。 ブラウザによって操作画面は異なりますが、操作方法は概ね同じです。

ブラウザを開き、アドレスバーにダウンロードしたいデータの URL を入力します。
 例: https://www.wbgt.env.go.jp/prev15WG/dl/yohou\_all.csv

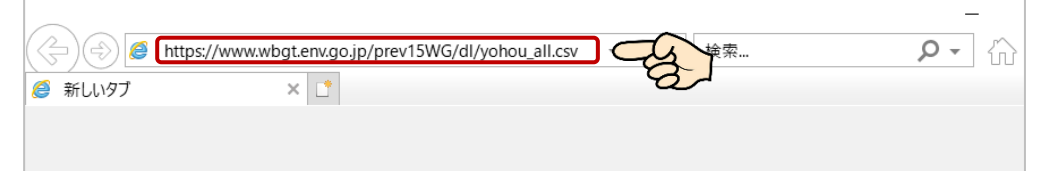

② 次のようなダイアログが表示されるので、「名前をつけて保存」を選択します。

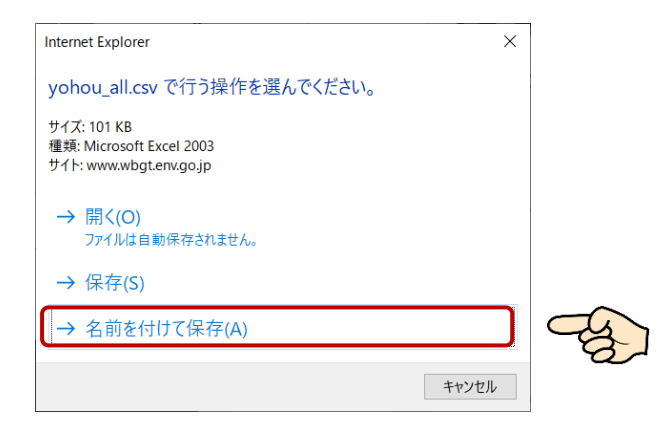

③ 保存先に(1)で作成した「C:¥wbgt」フォルダーを指定し、[保存]を実行します。

| <i> </i> 名前を付けて保存     |                                  |                                            | ×   |
|-----------------------|----------------------------------|--------------------------------------------|-----|
| ← → · ↑               | > PC → Windows (C:) → wbgt       | <ul> <li>✓ じ</li> <li>✓ wbgtの検索</li> </ul> |     |
| 整理▼ 新しいフォ             | ルダー                              |                                            | • ? |
| ■ ピクチャ ■ ビデオ ♪ ミュージック | <b>^</b> 名前 ^                    | 更新日時<br>検索条件に一致する項目はありません。                 | 種類  |
| 🐛 Windows (C:)        | ✓ <                              |                                            | >   |
| ファイル名(N):             | yohou_all.csv                    |                                            | ~   |
| ファイルの種類(T):           | Microsoft Excel CSV ファイル (*.csv) |                                            | ~   |
| ヘ フォルダーの非表示           |                                  | 保存(S)                                      | -   |

 ④ ブラウザの下に、ダウンロード完了の通知が表示されます。確認したい場合は[フォルダーを 開く]を選択します。

| yohou_all.csv のダウンロードが完 | 了しました。     |   |             | ×            |
|-------------------------|------------|---|-------------|--------------|
|                         | ファイルを開く(O) | • | フォルダーを開く(P) | ダウンロードの表示(V) |

⑤ ファイルがダウンロードされていることを確認できます。

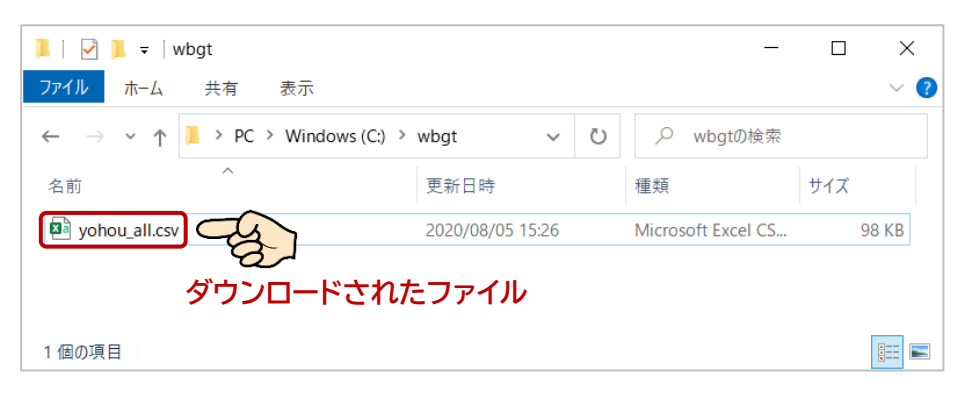

※以下の手順では、Excel365の画面イメージを使用して説明しています。 Excelのバージョンによって画面が少し異なりますが、操作方法はほぼ共通しています。

- (4) データファイルを Excel ファイルに読み込みます。
  - ① 新しいブックを開き、新しいシートで[データ]-[テキストまたは CSV から]を実行します。

| 自動保存 ● わ) 🖫 🥠 🗸 🔍 👻                            | Book2 - Excel                             | ₽ 検索                                  |                                                                                |       |
|------------------------------------------------|-------------------------------------------|---------------------------------------|--------------------------------------------------------------------------------|-------|
| ファイル ホーム 挿入 ページレイアウト                           | 数式 データ 校閲                                 | 表示 ヘルプ                                |                                                                                |       |
| □ テキストまたは CSV から<br>データの<br>取得 ~ 目 テーブルまたは範囲から | マイズ ・ ・ ・ ・ ・ ・ ・ ・ ・ ・ ・ ・ ・ ・ ・ ・ ・ ・ ・ | ← ← ← ← ← ← ← ← ← ← ← ← ← ← ← ← ← ← ← |                                                                                | 区切り位置 |
| データの取得と変換                                      | クエリと接続                                    | データの種類                                | 並べ替えとフィルター                                                                     | データッ  |
| M11 - : × ✓ <i>f</i> x                         |                                           |                                       |                                                                                |       |
| A B C D                                        | E F                                       | G H                                   | I J K                                                                          | L     |
|                                                |                                           |                                       |                                                                                |       |
| ※Excel 2016 以前                                 | の場合は、[デ・                                  | ータ]-[テキス                              | トファイル]を実行し                                                                     | ます。   |
| <b>□</b> 5·∂·∓                                 |                                           |                                       |                                                                                |       |
| ファイル ホーム 挿入 ペー                                 | ジレイアウト 数式 デ                               | -夕 校閲 表示                              | ♀ 実行したい作業を入力してください                                                             |       |
| Access Web テキスト<br>データベース クエリ ファイル データ ダ       |                                           | クエリの表示<br>テーブルから<br>最近使ったソース 更新・      | 図接続     会↓     【       □     プロパティ     ス↓     並べ替え       ○     リンクの編集     21/1 | /9-   |

② [データの取り込み]ダイアログが開くので、(3)②でダウンロードしたデータファイルを指定して
 [インポート]を実行します。

| 🔽 データの取り込み  |                          |                  |                       | ×        |
|-------------|--------------------------|------------------|-----------------------|----------|
| ← → ∽ ↑ 📕 > | PC > Windows (C:) > wbgt | ٽ ~              |                       |          |
| 整理▼ 新しいフォルダ | -                        |                  |                       |          |
| SYSTEM.SAV  | 名前                       | 更新日時             | 種類                    | サイズ      |
| temp        | yohou_all.csv            | 2020/07/15 10:25 | Microsoft Excel C     | 5 106    |
| Users       | 2                        |                  |                       |          |
| 📕 wbgt      |                          |                  |                       |          |
| Windows     |                          |                  |                       |          |
| ■ ダウンロード    | < <                      |                  |                       | >        |
| ファイル        | V名(N): yohou_all.csv     | ~                | テキスト ファイル (*.prn;*.tx | t;*.csv) |
|             |                          | ツール(L) ▼         | インポート(M) =            | キャンセル    |

|            |                     | 즈너         | りり記号       |            |            | データ型検出     |            |            |            |          |
|------------|---------------------|------------|------------|------------|------------|------------|------------|------------|------------|----------|
| 932: 日本語 ( | シフト JIS)            | •          | ンマ         |            | *          | 最初の 200 名  | 行に基づく      | •          | •          |          |
| Column1    | Column2             | Column3    | Column4    | Column5    | Column6    | Column7    | Column8    | Column9    | Column10   | Column11 |
| null       | null                | 2020071512 | 2020071515 | 2020071518 | 2020071521 | 2020071524 | 2020071603 | 2020071606 | 2020071609 | 2020071( |
| 11001      | 2020/07/15 10:25:00 | 170        | 170        | 150        | 130        | 130        | 130        | 150        | 190        | 1        |
| 11016      | 2020/07/15 10:25:00 | 200        | 190        | 160        | 140        | 140        | 130        | 150        | 200        | 1        |
| 11046      | 2020/07/15 10:25:00 | 190        | 210        | 170        | 150        | 140        | 140        | 160        | 210        | 1        |
| 11076      | 2020/07/15 10:25:00 | 160        | 170        | 140        | 130        | 120        | 120        | 150        | 210        | 1        |
| 11121      | 2020/07/15 10:25:00 | 200        | 190        | 150        | 130        | 120        | 110        | 130        | 200        | 1        |
| 11151      | 2020/07/15 10:25:00 | 200        | 220        | 190        | 140        | 140        | 120        | 160        | 210        | 1        |
| 11176      | 2020/07/15 10:25:00 | 220        | 200        | 160        | 130        | 120        | 120        | 140        | 210        | 1        |
| 11206      | 2020/07/15 10:25:00 | 180        | 170        | 140        | 130        | 120        | 120        | 140        | 220        | 1        |
| 11276      | 2020/07/15 10:25:00 | 220        | 200        | 150        | 130        | 110        | 100        | 140        | 200        | 1        |
| 11291      | 2020/07/15 10:25:00 | 180        | 170        | 140        | 140        | 140        | 130        | 150        | 220        | 1        |
| 11316      | 2020/07/15 10:25:00 | 190        | 180        | 150        | 130        | 120        | 110        | 130        | 210        | 1        |
| 12011      | 2020/07/15 10:25:00 | 220        | 220        | 170        | 140        | 130        | 110        | 150        | 210        | 1        |
| 12041      | 2020/07/15 10:25:00 | 200        | 200        | 170        | 140        | 130        | 110        | 150        | 200        | 1        |
| 12141      | 2020/07/15 10:25:00 | 210        | 220        | 180        | 150        | 130        | 120        | 150        | 190        | 1        |
| 12181      | 2020/07/15 10:25:00 | 230        | 230        | 180        | 140        | 130        | 120        | 150        | 200        | 1        |
| 12231      | 2020/07/15 10:25:00 | 240        | 220        | 160        | 140        | 130        | 120        | 150        | 200        | 1        |
| 12261      | 2020/07/15 10:25:00 | 230        | 230        | 180        | 150        | 140        | 140        | 170        | 200        | 1        |
| 12266      | 2020/07/15 10:25:00 | 240        | 240        | 180        | 160        | 150        | 140        | 160        | 200        | 1        |
| 12301      | 2020/07/15 10:25:00 | 230        | 230        | 200        | 160        | 140        | 150        | 170        | 200        | 4        |
| -          |                     |            |            |            |            |            |            |            |            |          |

## ③ インポートのウィザード画面が開くので、そのまま[読み込み]を実行します。

# ④ データが読み込まれます。

| É               | 動保存 ● オフ                     | <b>⊞</b> 9× ° - ▼            |                     | Book1 - E  | cel                                                  | ₽ 樽                     | 续                       |                           |            |            |          |
|-----------------|------------------------------|------------------------------|---------------------|------------|------------------------------------------------------|-------------------------|-------------------------|---------------------------|------------|------------|----------|
| ファ              | イル ホーム                       | 挿入 ページレイ                     | アウト 数式              | データ 校閲     | 表示へル                                                 | プ <mark>テーブル</mark> ラ   | デ <b>ザイン</b> クエリ        |                           |            |            |          |
| ⊽−:<br>yoh<br>Ф | ブル名:<br>iou_all<br>テーブルのサイズ変 | □ ビボットテーブル ■ 重複の削除 更 □ 範囲に変換 | で集計<br>スライサーの<br>挿入 | D エクスボート   | <ul> <li>アロバラ・</li> <li>更新</li> <li>ジリンク解</li> </ul> | イ ✓見<br>で開く □集<br>除 ✓ 編 | 出し行 🗌 最計行 🗌 最模様 (行) 🗌 縞 | 初の列 🗹 フィ<br>後の列<br>莫様 (列) | ルター ボタン    |            |          |
|                 | プロパティ                        | y.                           | ール                  | 外音         | Bのテーブル データ                                           |                         | テーブル ス                  | タイルのオプション                 |            |            |          |
| A1              | ~                            | $\times \checkmark f_x$      |                     |            |                                                      |                         |                         |                           |            |            |          |
|                 | А                            | В                            | С                   | D          | Е                                                    | F                       | G                       | Н                         | 1          | J          | К        |
| 1               | Column1 🖵                    | Column2 🚽                    | Column3 🖵           | Column4 🖵  | Column5 🖃                                            | Column6 🖵               | Column7 🖵               | Column8 🖵                 | Column9 🖵  | Column10 🖃 | Column11 |
| 2               |                              |                              | 2020071512          | 2020071515 | 2020071518                                           | 2020071521              | 2020071524              | 2020071603                | 2020071606 | 2020071609 | 20200716 |
| 3               | 11001                        | 2020/7/15 10:25              | 170                 | 170        | 150                                                  | 130                     | 130                     | 130                       | 150        | 190        | 2        |
| 4               | 11016                        | 2020/7/15 10:25              | 200                 | 190        | 160                                                  | 140                     | 140                     | 130                       | 150        | 200        | 2        |
| 5               | 11046                        | 2020/7/15 10:25              | 190                 | 210        | 170                                                  | 150                     | 140                     | 140                       | 160        | 210        | 2        |
| 6               | 11076                        | 2020/7/15 10:25              | 160                 | 170        | 140                                                  | 130                     | 120                     | 120                       | 150        | 210        | 2        |
| 7               | 11121                        | 2020/7/15 10:25              | 200                 | 190        | 150                                                  | 130                     | 120                     | 110                       | 130        | 200        | 2        |
| 8               | 11151                        | 2020/7/15 10:25              | 200                 | 220        | 190                                                  | 140                     | 140                     | 120                       | 160        | 210        | 2        |
| 9               | 11176                        | 2020/7/15 10:25              | 220                 | 200        | 160                                                  | 130                     | 120                     | 120                       | 140        | 210        | 2        |
| 10              | 11206                        | 2020/7/15 10:25              | 180                 | 170        | 140                                                  | 130                     | 120                     | 120                       | 140        | 220        | 2        |
| 11              | 11276                        | 2020/7/15 10:25              | 220                 | 200        | 150                                                  | 130                     | 110                     | 100                       | 140        | 200        | 2        |
| 10              |                              | 0000 17 145 40 05            | 100                 | 170        |                                                      |                         |                         | 4.0.0                     | 150        |            |          |

⑤ [データ]-[全て更新の下矢印]-[接続のプロパティ]を開き、「ファイルを開くときにデータを更 新する」にチェックを入れます。これにより、Excel ファイルを開く時に、ダウンロードフォルダー のデータファイルが自動的に再読み込みされます。

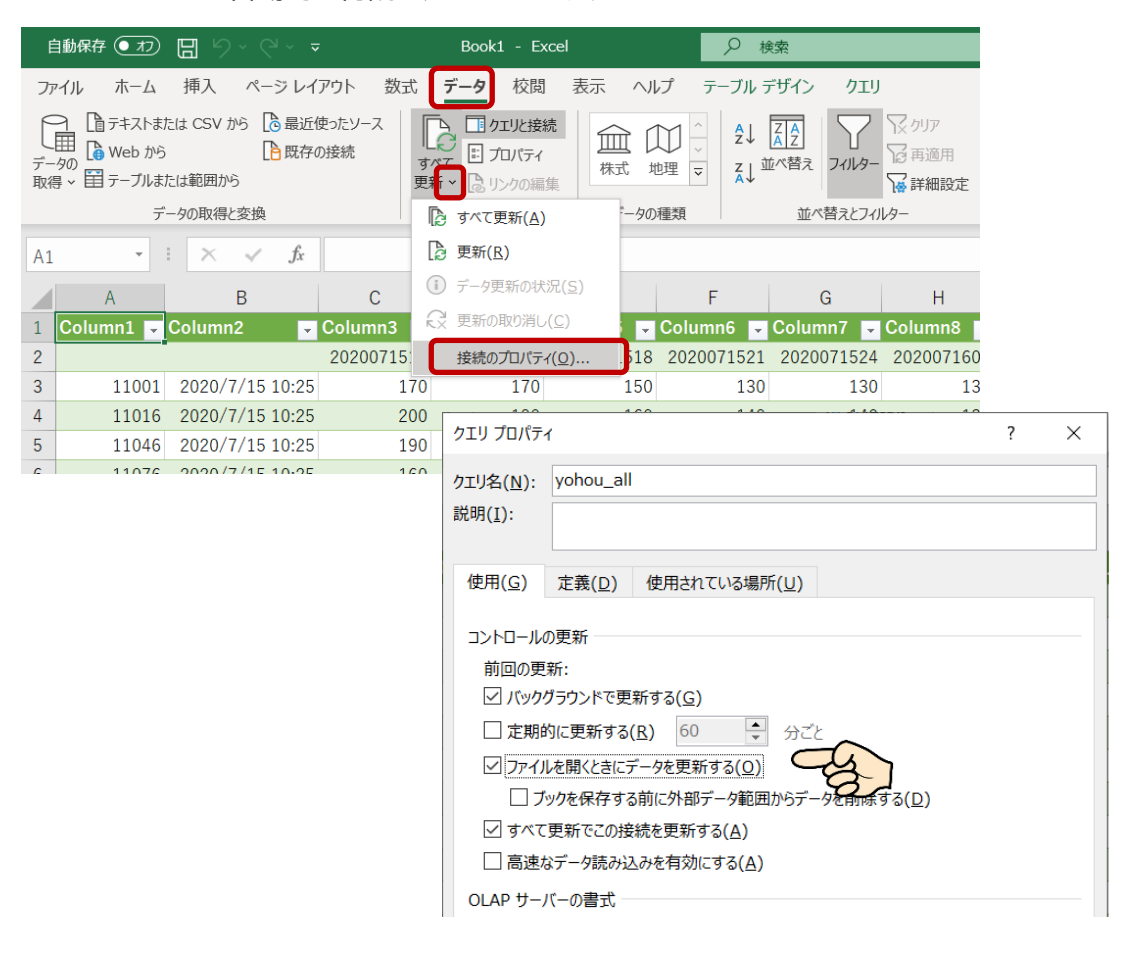

⑥ データを読み込んだシートの名称を「data」に変更しておきます。

(5)参照用シートを作成します。

(4)で作成したデータシートとは別に、参照用のシートを新たに作成します。参照用シートには、 データシートへの計算式や関数を設定し、レイアウトを整えて完成させます。下記に一例を挙げ ます。

|                                                                                                |                                                                                                    |                                                                                                    | $\neg$ $\checkmark$                                                                                                    | wbgt(                                                                                      | ワンノル1).x                   | ISX 🔻                                                          |                 | 2 検                                                                   | **                                                                      |                                                                                      |                                        |
|------------------------------------------------------------------------------------------------|----------------------------------------------------------------------------------------------------|----------------------------------------------------------------------------------------------------|----------------------------------------------------------------------------------------------------|--------------------------------------------------------------------------------------------|----------------------------|----------------------------------------------------------------|-----------------|-----------------------------------------------------------------------|-------------------------------------------------------------------------|--------------------------------------------------------------------------------------|----------------------------------------|
| ファイル                                                                                           | ホーム                                                                                                    | 挿入 ペー                                                                                                    | -ジ レイアウト                                                                                                    | 数式                                                                                         | データ                        | 校閲                                                             | 表示              | ヘルプ                                                                   |                                                                         |                                                                                      |                                        |
| M13                                                                                            | -                                                                                                    | $\times \checkmark$                                                                                                    | fx                                                                                                    |                                                                                            |                            |                                                                |                 |                                                                       |                                                                         |                                                                                      |                                        |
| A                                                                                              | В                                                                                                    | С                                                                                                    | D                                                                                                    |                                                                                            | E F                        | (                                                              | G               | н                                                                     | 1                                                                       |                                                                                      |                                        |
| 1 関東地方                                                                                         | のWBGT                                                                                                    |                                                                                                    |                                                                                                    |                                                                                            |                            |                                                                |                 |                                                                       |                                                                         |                                                                                      |                                        |
| 2<br>3 地点番号                                                                                    | t                                                                                                    | 也点                                                                                                    | 2020/07/15 12                                                                                                    | 2:00                                                                                       | データシー                      | -トの[                                                           | Colun           | nn1]列                                                                 | には地点                                                                    | 番号が、[Col                                                                             | un                                     |
| 4 44132                                                                                        | 東京                                                                                                    | 東京                                                                                                    | 31                                                                                                    | $\sim$                                                                                     | 列には W                      | /BGT <sup>;</sup>                                              | を10 f           | 音した値                                                                  | が設定さ                                                                    | れています。                                                                               |                                        |
| 5 43241                                                                                        | 埼玉                                                                                                    | さいたま                                                                                                    | 30                                                                                                    |                                                                                            | 東京の地                       | 点番号                                                            | は「44            | 132Jt                                                                 | ので、東京                                                                   | 京のデータは <sup>・</sup>                                                                  | デー                                     |
| 6 46106                                                                                        | 神奈川                                                                                                    | 横近                                                                                                    | 26                                                                                                    |                                                                                            | -F0[3                      | 65]ít                                                          | 日を見             | ればよい                                                                  | いことにな                                                                   | います。                                                                                 |                                        |
| 7 45212                                                                                        | 千世                                                                                                    | 千世                                                                                                    | 28                                                                                                    |                                                                                            | つまり、東<br>を 10 で            | 夏京の↓                                                           | VBGT<br>遠とたい    | は、デー                                                                  | -タシート0                                                                  | のセル[C365                                                                             | 5](                                    |
| 8 40201                                                                                        | 茨城                                                                                                    | · 汞<br>水戸                                                                                                    | 21                                                                                                    |                                                                                            | 2 IU (°i                   |                                                                |                 |                                                                       | 4 ] ( _ = = n ±                                                         |                                                                                      | L                                      |
| 0 /2251                                                                                        | がある                                                                                                    | 前橋                                                                                                    | 21                                                                                                    |                                                                                            | よつて、参                      | ≶照用う                                                           | ノートの            | セルLD                                                                  | 4川こ設定                                                                   | りる計算式は                                                                               | K                                      |
| 422JI                                                                                          | 金玉                                                                                                    | 中報向                                                                                                    | 23                                                                                                    |                                                                                            | =data                      | a!C36                                                          | 5/10            |                                                                       |                                                                         |                                                                                      |                                        |
| 10 41277                                                                                       | 加小                                                                                                    | 于即五                                                                                                    | 22                                                                                                    |                                                                                            | となります                      | す。                                                             | <b>`</b> \      |                                                                       |                                                                         |                                                                                      |                                        |
| 12<br>13 <mark>危険</mark><br>14 厳重警戒<br>15 <mark>警戒</mark>                                      | 31°C以」<br>28~31°<br>25~28°                                                                                                    | E<br>C<br>C                                                                                                    |                                                                                                    |                                                                                            |                            |                                                                | × ,             | 1                                                                     |                                                                         |                                                                                      |                                        |
| 13<br>危険<br>14<br>厳重警戒<br>15<br>警戒<br>16<br>注意<br>17<br>ほぼ安全<br>18<br>【デーク:                    | 31°C以」<br>28~31°<br>25~28°<br>21~25°<br>~21°C<br>関東<br>ジート】                                                                                                    | C<br>C<br>data<br>地点番号                                                                                                   | ÷                                                                                                    | WB                                                                                         | GT の値                      | × 10                                                           |                 | \<br>\<br> <br> <br> <br> <br> <br>                                   |                                                                         |                                                                                      |                                        |
| 13<br>高険<br>14<br>厳重警戒<br>15<br>警戒<br>16<br>注意<br>17<br>ほぼ安全<br>18<br>▼<br>・)                  | 31°C以」<br>28~31°<br>25~28°<br>21~25°<br>~21°C<br>関東<br>シート】                                                                                                    | data 山北点番号                                                                                                    | ÷                                                                                                    | WB                                                                                         | GT の値                      | × 10                                                           |                 |                                                                       |                                                                         |                                                                                      |                                        |
| 13<br>危険<br>14<br>厳重警戒<br>15<br>警戒<br>15<br>15<br>15<br>15<br>15<br>15<br>15<br>15<br>15<br>15 | 31°C以」<br>28~31°<br>25~28°<br>21~25°<br>~21°C<br>関東<br>シート】                                                                                                    | data<br>data<br>也点番号<br>人                                                                                                | +<br>B                                                                                                    | WB                                                                                         | GT の値<br>C<br>Colump3      | × 10                                                           |                 |                                                                       | E                                                                       | F                                                                                    |                                        |
| 13<br>危険<br>酸重警戒<br>15<br>警戒<br>16<br>注意<br>17<br>ほぼ安全<br>18<br>【デーク                           | 31°C以<br>28~31°<br>25~28°<br>21~25°<br>~21°C<br>関東<br>シート】                                                                                                    | data  <br>也点番号<br>A<br>Column1 ~<br>44071                                                                                | ⊕<br>B<br>Column2<br>2020/7/15                                                                                                    | WB                                                                                         | GT の値<br>で<br>C<br>Column3 | × 10                                                           | D<br>o/umn4     |                                                                       | E<br>olumn5                                                             | F<br>Column6                                                                         | •                                      |
| 13<br>危険<br>14<br>厳重警戒<br>15<br>警戒<br>15<br>15<br>15<br>15<br>15<br>15<br>15<br>15<br>15<br>15 | 31°C以」<br>28~31°<br>25~28°<br>21~25°<br>~21°C<br>関東<br>シート】                                                                                                    | data<br>data<br>data<br>A<br>column1 -<br>44071<br>44112                                                                 | ⊕<br>B<br>Column2<br>2020/7/15<br>2020/7/15                                                                                                    | WB<br>5 10:25<br>5 10:25                                                                   | GT の値<br>て<br>C<br>Column3 | × 10<br>230<br>210 /                                           | ,<br>D<br>o/umn | 4 <b>C</b><br>210<br>220                                              | E<br>olumn5<br>19<br>20                                                 | F<br>Column6<br>20 1<br>20 1                                                         | •<br>160                               |
| 13<br>危険<br>酸重警戒<br>15<br>警戒<br>16<br>注意<br>17<br>ほぼ安全<br>18<br>【デーク:                          | 31°C以<br>28~31°<br>25~28°<br>21~25°<br>~21°C<br>関東<br>シート】<br>1 C<br>362<br>363<br>364                                                                                                  | data  <br>也点番号<br>A<br>Column1 -<br>44071<br>44112<br>44116                                                              | <ul> <li>B</li> <li>Column2</li> <li>2020/7/15</li> <li>2020/7/15</li> <li>2020/7/15</li> </ul>                                                                                                    | WB<br>5 10:25<br>5 10:25<br>5 10:25                                                        | GT の値<br>で<br>C<br>Column3 | × 10<br>230<br>210 /<br>230                                    | D<br>o/umn      | 4 C<br>210<br>220<br>210                                              | E<br>olumn5<br>19<br>20<br>19                                           | F<br>Column6<br>20 1<br>20 1                                                         | ↓<br>160<br>180                        |
| 13<br>危険<br>14<br>厳重警戒<br>15<br>警戒<br>15<br>17<br>ほぼ安全<br>18<br>↓<br>「データ                      | 31°C以」         28~31°         25~28°         21~25°         ~21°C         関東         シート】         1         362         364         365                                                 | data<br>也点番号<br>A<br>Column1 -<br>44071<br>44112<br>44116<br>44132                                                       | <ul> <li>B</li> <li>Column2</li> <li>2020/7/15</li> <li>2020/7/15</li> <li>2020/7/15</li> <li>2020/7/15</li> </ul>                                                                                                | WB<br>5 10:25<br>5 10:25<br>5 10:25<br>5 10:25                                             | GT の値<br>C<br>Column3      | × 10<br>230<br>210 /<br>230<br>310                             | , D<br>o/umn    | 4 - C<br>210<br>220<br>210<br>210                                     | E<br>olumn5<br>19<br>20<br>19<br>18                                     | F<br>Column6<br>20<br>10<br>20<br>11<br>20<br>1<br>30<br>1                           | •<br>160<br>180<br>170                 |
| 13<br>危険<br>酸重警戒<br>15<br>登戒<br>16<br>注意<br>17<br>ほぼ安全<br>18<br>【デーク:                          | 31°C以         28~31°         25~28°         21~25°         ~21°C         関東         シート】         1         362         363         364         365         366                          | C<br>C<br>C<br>C<br>C<br>C<br>C<br>C<br>C<br>C<br>C<br>C<br>C<br>C<br>C<br>C<br>C<br>C<br>C                              | <ul> <li>B</li> <li>Column2</li> <li>2020/7/15</li> <li>2020/7/15</li> <li>2020/7/15</li> <li>2020/7/15</li> <li>2020/7/15</li> <li>2020/7/15</li> </ul>                                                          | WB<br>5 10:25<br>5 10:25<br>5 10:25<br>5 10:25<br>5 10:25                                  | GT の値<br>C<br>Column3      | × 10<br>230<br>210 /<br>230<br>310<br>220                      | )<br>D<br>o/umn | 4 C<br>210<br>220<br>210<br>210<br>210<br>210                         | E<br>olumn5<br>19<br>20<br>19<br>19<br>19<br>20<br>19<br>18             | F<br>Column6<br>20 11<br>20 11<br>30 11<br>30 11                                     | ↓<br>160<br>180<br>170<br>180          |
| 13<br>危険<br>14<br>厳重警戒<br>15<br>警戒<br>16<br>注意<br>17<br>ほぼ安全<br>18<br>【データ:<br>東京              | 31°C以」         28~31°         25~28°         21~25°         ~21°C         関東         シート】         1         362         364         365         366         367                         | data<br>也点番号<br>A<br>Column1 -<br>44071<br>44112<br>44116<br>44132<br>44136<br>44172                                     | <ul> <li>B</li> <li>Column2</li> <li>2020/7/15</li> <li>2020/7/15</li> <li>2020/7/15</li> <li>2020/7/15</li> <li>2020/7/15</li> <li>2020/7/15</li> <li>2020/7/15</li> </ul>                                       | WB<br>5 10:25<br>5 10:25<br>5 10:25<br>5 10:25<br>5 10:25<br>5 10:25                       | GT の値<br>C<br>Column3      | × 10<br>230<br>210 /<br>230<br>310<br>220<br>240               | )<br>D<br>o/umn | 4 <b>C</b><br>210<br>220<br>210<br>210<br>210<br>210                  | E<br>olumn5<br>19<br>20<br>19<br>18<br>19<br>22                         | F<br>Column6<br>20<br>20<br>20<br>20<br>20<br>20<br>20<br>20<br>20<br>20             | •<br>160<br>170<br>170<br>180<br>210   |
| 13<br>危険<br>酸重警戒<br>15<br>登戒<br>16<br>注意<br>17<br>ほぼ安全<br>18<br>【デーク:                          | 31°C以         28~31°         25~28°         21~25°         ~21°C         関東         シート】         1         362         363         364         365         366         367         368  | data  <br>也点番号<br>A<br>Column1 ~<br>44071<br>44112<br>44116<br>44132<br>44136<br>44172<br>44226                          | <ul> <li>B</li> <li>Column2</li> <li>2020/7/15</li> <li>2020/7/15</li> <li>2020/7/15</li> <li>2020/7/15</li> <li>2020/7/15</li> <li>2020/7/15</li> <li>2020/7/15</li> <li>2020/7/15</li> </ul>                    | WB<br>5 10:25<br>5 10:25<br>5 10:25<br>5 10:25<br>5 10:25<br>5 10:25<br>5 10:25<br>5 10:25 | GT の値<br>C<br>Column3      | × 10<br>230<br>210<br>310<br>220<br>240<br>250                 | )<br>D<br>o/umn | 4 C<br>210<br>220<br>210<br>210<br>210<br>210<br>210<br>210<br>240    | E<br>olumn5<br>19<br>20<br>19<br>19<br>19<br>20<br>19<br>21<br>22<br>24 | F<br>Column6<br>20 11<br>20 11<br>30 11<br>30 11<br>30 11<br>30 11<br>30 21<br>40 22 | 160<br>180<br>170<br>180<br>210<br>230 |
| 13<br>危険<br>14<br>厳重警戒<br>15<br>警戒<br>16<br>注意<br>17<br>ほぼ安全<br>18<br>【データ<br>二<br>東京          | 31°C以」         28~31°         25~28°         21~25°         ~21°C         関東         シート】         1         362         364         365         366         367         368         369 | data<br>也点番号<br>A<br>Column1 -<br>44071<br>44112<br>44116<br>44132<br>44136<br>44136<br>44136<br>44136<br>44136<br>44136 | <ul> <li>B</li> <li>Column2</li> <li>2020/7/15</li> <li>2020/7/15</li> <li>2020/7/15</li> <li>2020/7/15</li> <li>2020/7/15</li> <li>2020/7/15</li> <li>2020/7/15</li> <li>2020/7/15</li> <li>2020/7/15</li> </ul> | WB<br>5 10:25<br>5 10:25<br>5 10:25<br>5 10:25<br>5 10:25<br>5 10:25<br>5 10:25<br>5 10:25 | GT の値<br>C<br>Column3      | × 10<br>230<br>210 /<br>230<br>310<br>220<br>240<br>250<br>250 | , D             | 4 • C4<br>210<br>220<br>210<br>210<br>210<br>210<br>210<br>240<br>240 | E<br>olumn5<br>19<br>20<br>19<br>18<br>19<br>22<br>24<br>24<br>22       | F<br>Column6<br>20<br>20<br>20<br>20<br>20<br>20<br>20<br>20<br>20<br>20             | 160<br>180<br>170<br>180<br>210<br>220 |

条件付き書式を利用することで、WBGT の値によってセルの色を変えることが可能です。 次に参考例を挙げます。

| 【例】    |           |            |      |
|--------|-----------|------------|------|
| WBGT が | 31℃~40℃   | の場合は、セルの色を | に変える |
| //     | 28℃~30.9℃ | //         | //   |
| //     | 25℃~28.9℃ | //         | //   |
| //     | 21℃~24.9℃ | //         | //   |
| //     | ~20.9°C   | //         | //   |

① セル[D4]を選択した状態で、[ホーム]-[条件付き書式]-[新しいルール...] を実行しま す。

|    | 自動保存   | <b>(</b> 77) | <u></u><br>四 ら、     | ~ (~ - ₹         | wbg                  | ıt(サンプル1 | ).xlsx 👻 | I      | Q        | 検索 |     |     |                     |              | - III 1              |                  |
|----|--------|--------------|---------------------|------------------|----------------------|----------|----------|--------|----------|----|-----|-----|---------------------|--------------|----------------------|------------------|
| -  | アプル    | ホーム          | 挿入                  | ページ レイラ          | アウト 数式               | データ      | 7 校開     | 3 表示   | $\sim$   | レプ |     |     |                     |              |                      |                  |
| B  |        | v Yu         | Gothic              |                  | <b>~</b> 14 <b>~</b> | A^ A     | = =      | ≡ ≫~   | ab<br>c€ | 3  | 標準  |     | ~                   |              |                      | ○ 翻挿入 ~<br>整削除 ~ |
| 川口 | ~ 🎸    | В            | <u>Ι</u> <u>U</u> ~ | H •              |                      | 严~       | ≡≡       | = €= - | •=       | ~  | r - | % 🤊 | 00. 0<br>0. 00. 00. | 条件内さ<br>書式 ~ |                      | →                |
| ク  | リップボード | r <u>s</u>   |                     | フォント             |                      | Гъ       |          | 配置     |          | Ŀ2 |     | 数値  | 12                  |              | セルの強調表テルー            | -IL(H) > ZIL     |
| D  | )4     | •            | $\times$            | $\checkmark f_x$ | =data!C3             | 65/10    |          |        |          |    |     |     |                     | Щ <u>≤</u>   | CINODERMANNIN        |                  |
|    | A      | В            | С                   |                  | D                    | E        | F        | G      | н        | I. |     | J   | к                   |              | 上位/下位ルール(]           | [) > Q           |
| 1  | 関東地方   | のWBGT        |                     |                  |                      |          |          |        |          |    |     |     |                     |              |                      |                  |
| 2  | 地点番号   | t t          | 地点                  | 2020/07          | /15 12:00            |          |          |        |          |    |     |     |                     |              | データ バー( <u>D</u> )   | >                |
| 4  | 44132  | 東京           | 東京                  |                  | 31                   |          |          |        |          |    |     |     |                     |              | カラー スケール( <u>S</u> ) | >                |
| 5  | 43241  | 埼玉           | さいたま                | ξ :              | 30                   |          |          |        |          |    |     |     |                     |              |                      |                  |
| 6  | 46106  | 神奈川          | 横浜                  | :                | 26                   |          |          |        |          |    |     |     |                     |              | アイコン セット( <u>I</u> ) | >                |
| 7  | 45212  | 千葉           | 千葉                  | :                | 28                   |          |          |        |          |    |     |     |                     | 田新           | −JL(N)               | a                |
| 8  | 40201  | 茨城           | 水戸                  | :                | 21                   |          |          |        |          |    |     |     |                     |              | −ルのクリア(C)            | -B               |
| 9  | 42251  | 群馬           | 前橋                  | :                | 23                   |          |          |        |          |    |     |     |                     |              | ールの管理(R)             |                  |
| 10 | 41277  | 栃木           | 宇都宮                 | :                | 22                   |          |          |        |          |    |     |     |                     |              | ···· =· = (1)/···    |                  |
| 11 |        |              |                     |                  |                      |          |          |        |          |    |     |     |                     |              |                      |                  |

② [新しい書式ルール]ダイアログが表示されるので、「指定の値を含むセルだけを書式設定」 を選択します。

| 新しい書式ルール                                  | ?   | $\times$ |    |
|-------------------------------------------|-----|----------|----|
| ルールの種類を選択してください( <u>S</u> ):              |     |          |    |
| ▶ ヤルの値に基づいてすべてのヤルを書式設定                    |     |          |    |
| ▶ 指定の値を含むセルだけを書式設定                        |     |          | -  |
| ▶ 上位または下位に入る値だけを書式設定                      |     |          | S- |
| ▶ 平均より上または下の値だけを書式設定                      |     |          |    |
| ▶ 一意の値または重複する値だけを書式設定                     |     |          |    |
| ▶ 数式を使用して、書式設定するセルを決定                     |     |          |    |
| ルールの内容を編集してください( <u>E</u> ):              |     |          |    |
| 次のセルのみを書式設定( <u>O</u> ):                  |     |          |    |
| セルの値 🗸 次の値の間 🗸 🖿 🗶                        |     | 1        |    |
| <b>プレビュー:</b> 書式が設定されていません 書式( <u>F</u> ) |     |          |    |
| ОК                                        | キャン | セル       |    |

③ 1つ目の条件付き書式として

『WBGT が 31℃~40℃ の場合は、セルの色を■に変える』

を下記の通り設定します。

| 書式ルールの編集                            | ?               | ×     |
|-------------------------------------|-----------------|-------|
| ルールの種類を選択してください( <u>S</u> ):        |                 |       |
| ▶ セルの値に基づいてすべてのセルを書式設定              |                 |       |
| ▶ 指定の値を含むセルだけを書式設定                  |                 |       |
| ▶ 上位または下位に入る値だけを書式設定                |                 |       |
| ▶ 平均より上または下の値だけを書式設定                |                 |       |
| ▶ 一意の値または重複する値だけを書式設定               |                 |       |
| ▶ 数式を使用して、書式設定するセルを決定               |                 |       |
| ルールの内容を編集してください(E): WBGT の値が 31℃~40 | ℃の <sup>‡</sup> | 易合の設定 |
| 次のセルのみを書式設定(0):                     |                 |       |
| セルの値 🖌 次の値の間 🖌 =31 🛨 と =40          |                 | 1     |
|                                     |                 |       |
| Aaあぁアァ亜宇 [書式]をクリックして、赤              | い背              | 景を選択  |
| ОК                                  | キャン             | セル    |

④ 1 つ目の条件付き書式が入力できましたので、[新規ルール(N)...]をクリックして 2 つ目
 以降の条件も入力していきます。

| 条件付き書式ルールの管理              | ?           | × |
|---------------------------|-------------|---|
| 書式ルールの表示(S): 現在の選択範囲      |             |   |
| Ⅲ新規ルール(№)… × ルールの削除(!)    |             |   |
| ルール(表示順で適用)書式 適用先         | 条件を満たす場合は停止 |   |
| セルの値が 31 Aaあぁアァ亜宇 =\$D\$4 | 1 🗹         |   |
|                           |             |   |
|                           |             |   |
|                           |             |   |
|                           |             |   |
|                           |             |   |
|                           | OK キャンセル 適用 |   |

#### ⑤ 5つの条件付き書式を入力し終えたら、[OK]ボタンをクリックします。

| 条件付き書式ルールの管理         |            |              |    | ?            | ×    |  |  |  |  |
|----------------------|------------|--------------|----|--------------|------|--|--|--|--|
| 書式ルールの表示(S): 現在の選択範囲 |            |              |    |              |      |  |  |  |  |
| Ⅲ新規ルール(№)            | ₩ルールの編集(E) | ×ルールの削除(D) へ |    |              |      |  |  |  |  |
| ルール (表示順で適用)         | 書式         | 適用先          |    | 条件を満たす場合は    | 亭止 ^ |  |  |  |  |
| セルの値が 31             | Aaあぁアァ亜宇   | =\$D\$4      | Ì  | $\checkmark$ |      |  |  |  |  |
| セルの値が 28             | Aaあぁアァ亜宇   | =\$D\$4      | 1  | $\checkmark$ |      |  |  |  |  |
| セルの値が 25             | Aaあぁアァ亜宇   | =\$D\$4      | 1  | $\checkmark$ |      |  |  |  |  |
| セルの値が 21             | Aaあぁアァ亜宇   | =\$D\$4      | 1  | $\checkmark$ |      |  |  |  |  |
| セルの値が -20            | Aaあぁアァ亜宇   | =\$D\$4      | Ť  | $\checkmark$ | ~    |  |  |  |  |
|                      |            | [            | ОК | 閉じる          | 窗用   |  |  |  |  |

⑥ セル[D5]~[D10]についても、同様に条件付き書式を設定します。

WBGT は、熱中症の危険度を広く通知する報道の現場や、職場の熱中症予防対策等で、 その重要性がますます高まってきています。本書では、自動ダウンロードしたデータファイ ルを Excel で利用する例をご紹介しましたが、データファイルを既存システムや新たなシス テムと連携させることにより、様々な業種での活用が期待されます。

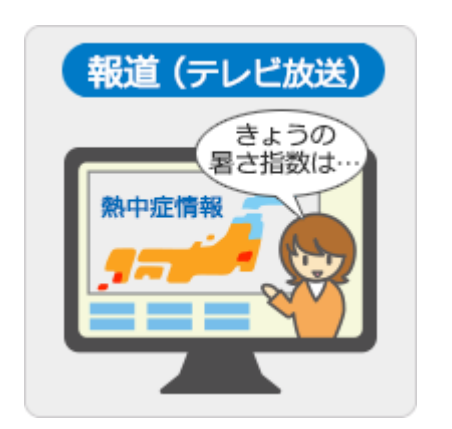

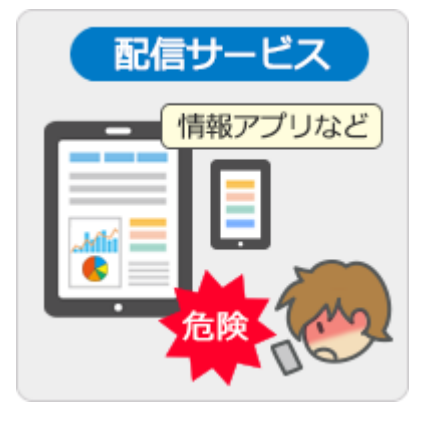

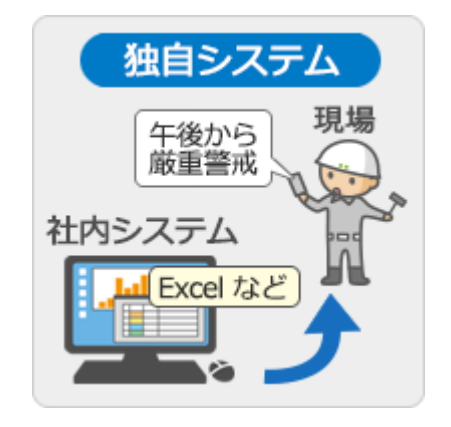

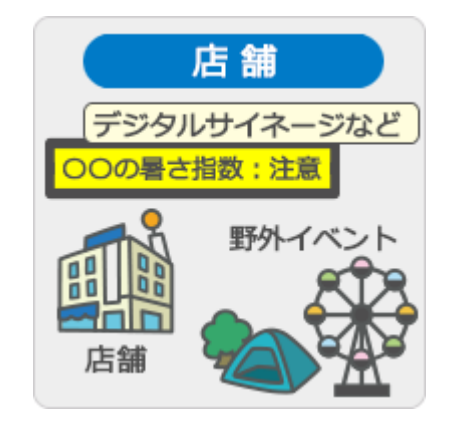

■ パート2 終わり